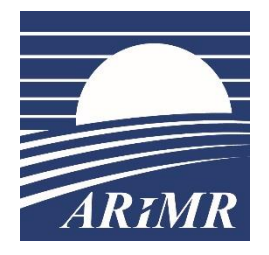

Agencja Restrukturyzacji i Modernizacji Rolnictwa

Al. Jana Pawła II nr 70, 00-175 Warszawa

# INSTRUKCJA WYPEŁNIANIA

Wniosku o udzielenie pomocy finansowej producentowi rolnemu, w którego gospodarstwie rolnym powstały szkody w uprawach rolnych spowodowane wystąpieniem powodzi, która miała miejsce we wrześniu 2024 r., w związku z którą wprowadzono stan klęski żywiołowej, na trzecią i czwartą ratę podatku rolnego za 2024 r.

Opracowano w Departamencie Wsparcia Krajowego ARiMR

Październik 2024 r.

| Spis treści                                                                                   |        |
|-----------------------------------------------------------------------------------------------|--------|
| 1. Informacje ogólne                                                                          | 3      |
| 2. Logowanie do Platformy Usług Elektronicznych (PUE)                                         | 4      |
| 3. Odblokowanie konta / nie pamiętam hasła                                                    | 7      |
| 4. Złożenie wniosku                                                                           | 9      |
| 5. Instrukcja wypełniania wniosku i zasady przyznawania pomocy finansowej10                   | 0      |
| 5.1. Zakładka: Zgoda na korespondencję elektroniczną10                                        | 0      |
| 5.2. Zakładka: Dane identyfikacyjne wnioskodawcy                                              | 3      |
| 5.3. Zakładka: Informacje szczegołowe                                                         | 4<br>1 |
| 5.3.2. Oświadczenia dotyczące kategorii WSP prowadzonego gospodarstwa                         | 4      |
| 5.3.2. Oswiadczenia dotyczące zwrotu pomocy I                                                 | /      |
| 5.3.3. Oświadczenia dotyczące formy prawnej 17                                                | 7      |
| 5.4. Zakładka: Informacje o ubezpieczeniu i innej pomocy18                                    | 8      |
| 5.4.1. Oświadczenie dotyczące otrzymanej pomocy przeznaczonej na te same koszty kwalifikujące | e się  |
| do objęcia pomocą finansową                                                                   | 8      |
| 5.4.2. Ubezpieczenie gospodarstwa                                                             | 0      |
| 5.5. Zakładka: Informacje o podatku i szkodach2                                               | 1      |
| 5.5.1. Wysokość III i IV raty podatku rolnego                                                 | 2      |
| 5.5.2. Informacje o szkodach w uprawach rolnych spowodowanych wystąpieniem powodzi, która     |        |
| miała miejsce we wrześniu 2024r., w związku z którą wprowadzono stan klęski żywiołowej 2.     | 3      |
| 5.6. Zakładka: Oświadczenia i zobowiązania24                                                  | 4      |
| 5.6.1. Oświadczenia                                                                           | 4      |
| 5.6.2. Zobowiązania                                                                           | 5      |
| 5.6.3. Informacja o przetwarzaniu danych osobowych2                                           | 5      |
| 5.7. Zakładka: Załączniki2'                                                                   | 7      |
| 5.8. Zakładka: Podgląd wniosku                                                                | 8      |
| 6. Wysłanie wniosku                                                                           | 0      |

# 1. Informacje ogólne

- 1.1. Niniejsza instrukcja opisuje sposób złożenia wniosku o udzielenie pomocy finansowej producentowi rolnemu, w którego gospodarstwie rolnym powstały szkody w uprawach rolnych spowodowane wystąpieniem powodzi, która miała miejsce we wrześniu 2024 r., w związku z którą wprowadzono stan klęski żywiołowej, na trzecią i czwartą ratę podatku rolnego za 2024 r., zwanego dalej "wnioskiem".
- **1.2.** Przed przystąpieniem do wypełniania wniosku, należy zapoznać się z niniejszą instrukcją wypełniania wniosku oraz z zasadami przyznania pomocy, dostępnymi pod adresem:

https://www.gov.pl/web/arimr/pomoce-jednorazowe

1.3. Pomoc udzielana jest na podstawie przepisów § 13zzt rozporządzenia Rady Ministrów z dnia 27 stycznia 2015 r. w sprawie szczegółowego zakresu i sposobów realizacji niektórych zadań Agencji Restrukturyzacji i Modernizacji Rolnictwa (Dz. U. poz. 187 z późn. zm.), zwanego dalej "rozporządzeniem Rady Ministrów z dnia 27 stycznia 2015 r.", wprowadzonych rozporządzeniem Rady Ministrów z dnia 15 października 2024 r. zmieniającym rozporządzenie w sprawie szczegółowego zakresu i sposobów realizacji niektórych zadań Agencji Restrukturyzacji i Modernizacji Rolnictwa, opublikowanym w dniu 15 października 2024 r. w Dzienniku Ustaw Rzeczpospolitej Polskiej pod pozycją 1526.

https://www.dziennikustaw.gov.pl/D2024000152601.pdf

- **1.4.** W 2024 r. Agencja udziela pomocy finansowej poszkodowanemu w rozumieniu art. 2 ustawy z dnia 16 września 2011 r. o szczególnych rozwiązaniach związanych z usuwaniem skutków powodzi (Dz. U. z 2024 r. poz. 654 i 1473) będącemu **producentem rolnym:** 
  - w którego gospodarstwie rolnym powstały szkody w uprawach rolnych wystąpieniem powodzi, która miała miejsce we wrześniu 2024 r., w związku z którą wprowadzono stan klęski żywiołowej, i które zostały oszacowane przez komisję, o której mowa w § 5 ust. 5 rozporządzenia Rady Ministrów z dnia 27 stycznia 2015 r.;
  - 2) któremu został nadany numer identyfikacyjny w trybie przepisów o krajowym systemie ewidencji producentów, ewidencji gospodarstw rolnych oraz ewidencji wniosków o przyznanie płatności;
  - 3) który jest mikroprzedsiębiorstwem, małym albo średnim przedsiębiorstwem w rozumieniu załącznika I do rozporządzenia Komisji (UE) 2022/2472 z dnia 14 grudnia 2022 r. uznającego niektóre kategorie pomocy w sektorach rolnym i leśnym oraz na obszarach wiejskich za zgodne z rynkiem wewnętrznym w zastosowaniu art. 107 i 108 Traktatu o funkcjonowaniu Unii Europejskiej (Dz.Urz. UE L 327 z 21.12.2022, str. 1 z późn. zm.), zwanego dalej "*rozporządzeniem Komisji (UE) 2022/2472"*.
- **1.5.** Producent rolny, składając wniosek wyraża zgodę na prowadzenie postępowania administracyjnego, które zostało wszczęte na "*Wniosek o udzielenie pomocy finansowej producentowi rolnemu, w którego gospodarstwie rolnym powstały szkody w uprawach rolnych spowodowane wystąpieniem powodzi, która miała miejsce we wrześniu 2024 r., w związku z którą wprowadzono stan klęski żywiołowej, na trzecią i czwartą ratę podatku rolnego za 2024 r.*" złożony za pomocą systemu teleinformatycznego Agencji, a także wymianę korespondencji dotyczącej postępowania, w tym składania pism i doręczania pism oraz wykonywania innych czynności dotyczących postępowania, w tym podpisywania dokumentów, za pomocą systemu teleinformatycznego Agencji zgodnie art. 10 c ust. 7 ustawy z dnia 9 maja 2008 r. o ARiMR oraz, że został pouczony o skutkach wyrażenia zgody na wymianę korespondencji. Treść pouczenia dostępna jest po zalogowaniu się do PUE w trakcie wypełniania ww. wniosku.
- 1.6. Wniosek składa się poprzez Platformę Usług Elektronicznych (zwaną dalej "PUE") do dnia 29 listopada 2024 r.
- **1.7.** Za datę złożenia wniosku do biura powiatowego ARiMR przyjmuje się datę wystawienia przez system potwierdzenia wysłania wniosku przez producenta rolnego w aplikacji PUE.
- **1.8.** Producent rolny składa wniosek przez Internet po zalogowaniu się do Platformy Usług Elektronicznych PUE, dostępnej na stronie internetowej Agencji.

- 1.9. Do wniosku dołącza się:
  - 1) kopię protokołu oszacowania szkód, o którym mowa w § 5 ust. 5 rozporządzenia Rady Ministrów z dnia 27 stycznia 2015 r., który poza informacjami, o których mowa w § 5 ust. 8 rozporządzenia Rady Ministrów z dnia 27 stycznia 2015 r., zawiera potwierdzenie wystąpienia szkód w uprawach rolnych spowodowanych wystąpieniem powodzi, która miała miejsce we wrześniu 2024 r., w związku z którą wprowadzono stan klęski żywiołowej, przez wojewodę właściwego ze względu na miejsce ich wystąpienia, a w przypadku gdy gospodarstwo rolne jest położone na obszarze co najmniej dwóch województw, w których wystąpiły te szkody, przez wojewodę właściwego ze względu na miejsce położenia największej części tego gospodarstwa przez sporządzenie na tym protokole adnotacji o potwierdzeniu wystąpienia tych szkód, zwanego dalej "protokołem oszacowania szkód";
  - 2) kopię decyzji ustalającej wysokość podatku rolnego na 2024 r., o której mowa w art. 6a ust. 6 ustawy z dnia 15 listopada 1984 r. o podatku rolnym, zwanej dalej "decyzją o podatku rolnym na 2024 r.".
- **1.10.** Pomoc, o której mowa w pkt 1.1., jest udzielana na warunkach określonych w przepisach rozporządzenia Komisji (UE) nr 2022/2472 oraz przepisach o postępowaniu w sprawach dotyczących pomocy publicznej.

# 2. Logowanie do Platformy Usług Elektronicznych (PUE)

**2.1.** Złożenie wniosku, możliwe jest po zalogowaniu się producenta rolnego do Platformy Usług Elektronicznych (PUE), dostępnej ze strony internetowej Agencji Restrukturyzacji i Modernizacji Rolnictwa pod adresem:

https://www.gov.pl/web/arimr/platforma-uslug-elektronicznych

| Strona informacyjna - Pomoc dla powo                      | lzian                      |                     |               |                      | PRZE        | IDŹ DO ST            | RONY              |
|-----------------------------------------------------------|----------------------------|---------------------|---------------|----------------------|-------------|----------------------|-------------------|
| Agencja Restrukturyzacj<br>i Modernizacji Rolnictwa       | O ARIM                     | IR Corobimy         | Aktualności   | Załatw sprawę        | Kontakt     | <b>₹bip</b><br>Praca | <i>®g</i><br>PL ❤ |
| ନ୍ନ 🔹 Agencja Restrukturyzacji i Modernizacji Rolnictwa 🗧 | Co robimy > Systemy telein | formatyczne ARIMR   | > Platforma U | sług Elektronicznych |             |                      |                   |
| eWniosekPlus<br>IRZplus                                   | Platforma                  | Usług               | Elekt         | roniczi              | nych        |                      |                   |
| Platforma Usług Elektronicznych                           |                            |                     |               |                      |             |                      |                   |
| Mobilna ARIMR                                             |                            |                     |               |                      |             |                      |                   |
| eWoP                                                      |                            |                     |               |                      |             |                      |                   |
| Portal Ogłoszeń ARIMR                                     |                            | gencja Restruktury  | zacji         | Platforma Usłu       | g Elektroni | cznych               |                   |
| Platforma Aplikacyjna                                     | Canton IN                  | Modernizacji Rolnic | ctwa          |                      |             |                      |                   |
| LIDER                                                     |                            |                     |               |                      |             |                      |                   |
| Geoportal ARIMR - serwis z danymi<br>przestrzennymi       |                            |                     |               |                      |             |                      |                   |
| Dostępność systemów<br>informatycznych.                   |                            |                     |               |                      |             |                      |                   |
|                                                           | 11 stycznia 2024           | r. – przerw         | a w dział     | aniu PUE             |             |                      |                   |
|                                                           | 11 01 2024                 |                     |               |                      |             |                      |                   |

Powyższy widok przestawia stronę internetową, na której znajduje się Platforma Usług Elektronicznych ARiMR. Na dole strony umieszczone są niezbędne informacje dotyczące konfiguracji urządzenia, a także link do logowania na PUE, zaznaczony czerwoną ramką na poniższym widoku.

# Konfiguracja

W celu poprawnego działania wszystkich funkcjonalności Aplikacji wymagane jest korzystanie z komputerów z następującą konfiguracją:

- 1. Połączenie z siecią Internet
- 2. Przeglądarka internetowa: Microsoft Edge, Chrome, Opera, Mozilla Firefox w trzech ostatnich wersjach
- 3. Włączenie obsługi technologii JavaScript oraz tzw. "cookies"

# Dostępność aplikacji

Aplikacja jest dostępna dla osób o ograniczonej sprawności.

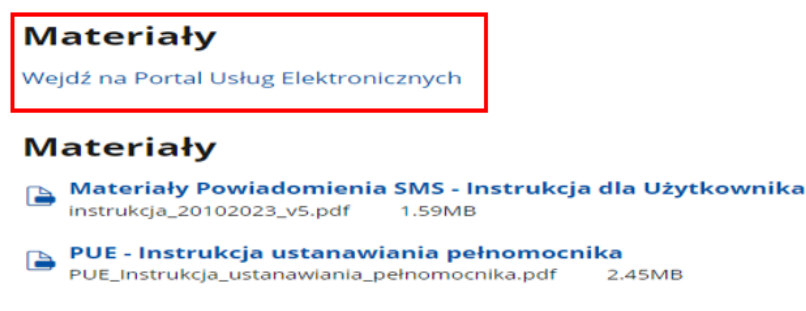

**2.2.** Na stronie ARiMR, w sekcji "Systemy teleinformatyczne ARiMR" (należy za pomocą suwaka góra – dół przewinąć stronę do dołu) i po użyciu suwaka prawo-lewo widoczny jest kafelek Platforma Usług Elektronicznych (PUE) – na poniższym widoku sekcje zaznaczone na czerwono.

| Systemy teleinformatyczne AR<br>zobacz wszystkie | liMR                                                                                                    |                                        |
|--------------------------------------------------|----------------------------------------------------------------------------------------------------|----------------------------------------|
| Logowanie do aplikacji<br>eWniosekPlus           | Logowanie do aplikacji<br>IRZplus                                                                                                    | Platforma Usług Elektronicznych<br>PUE |
|                                                  | ••••••     •     •     •     •     •     •     •     •     •     •     •     •     •     •     •     •     •     •     •     •     •     •     •     •     •     •     •     •     •     •     •     •     •     •     •     •     •     •     •     •     •     •     •     •     •     •     •     •     •     •     •     •     •     •     •     •     •     •     •     •     •     •     •     •     •     •     •     •     •     •     •     •     •     •     •     •     •     •     •     •     •     •     •     •     •     •     •     •     •     •     •     •     •     •     •     •     •     •     •     •     •     •     •     •     •     •     •     •     •     •     •     •     •     •     •     •     •     •     •     •     •     •     •     •     •     •     •     •     •     •     •     •     •     •     •     •     •     •     •     •     •     •     •     •     •     •     •     •     •     •     •     •     •     •     •     •     •     •     •     •     •     •     •     •     •     •     •     •     •     •     •     •     •     •     •     •     •     •     •     •     •     •     •     •     •     •     •     •     •     •     •     •     •     •     •     •     •     •     •     •     •     •     •     •     •     •     •     •     •     •     •     •     •     •     •     •     •     •     •     •     •     •     •     •     •     •     •     •     •     •     •     •     •     •     •     •     •     •     •     •     •     •     •     •     •     •     •     •     •     •     •     •     •     •     •     •     •     •     •     •     •     •     •     •     •     •     •     •     •     •     •     •     •     •     •     •     •     •     •     •     •     •     •     •     •     •     •     •     •     •     •     •     •     •     •     •     •     •     •     •     •     •     •     •     •     •     •     •     •     •     •     •     •     •     •     •     •     •     •     •     •     •     •     •     •     •     •     •     •     •     •     •     •     •     •     •     •     • |                                        |

**2.3.** Po kliknięciu w odpowiedni kafelek producent rolny zostanie przekierowany do strony Platformy Usług Elektronicznych PUE = zgodnie z poniższym widokiem.

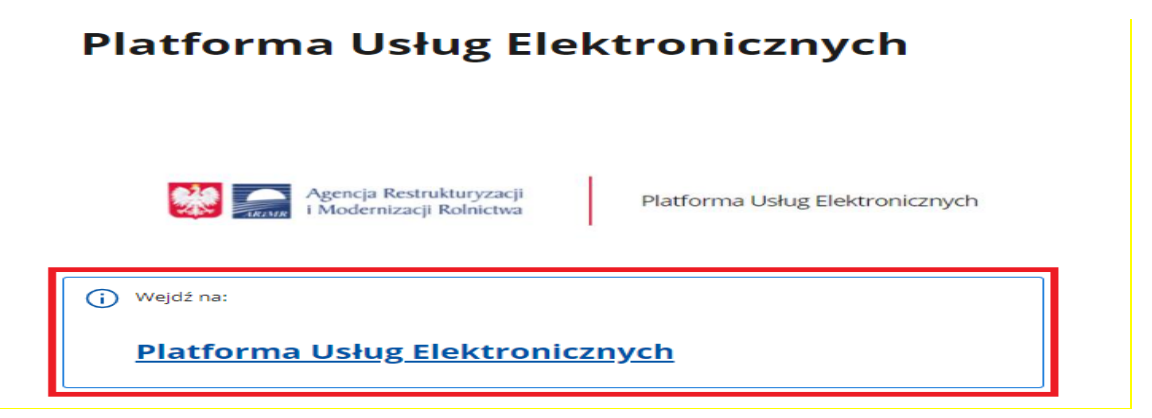

**2.4.** Następnie po przejściu do strony Platformy Usług Elektronicznych, będzie widoczny kalendarz, w którym zaznaczone są różne nabory wniosków. W tym miejscu należy kliknąć w prawy górny róg w przycisk: "**Zaloguj się**".

| na Uslug Elektronicznych | © Zało                                                                                                    |
|--------------------------|----------------------------------------------------------------------------------------------------|
| 😥 🕴 Strona główna        |                                                                                                    |
| Platforma U              | iług Elektronicznych to aplikacja służąca do udostępniania drogą elektroniczną usług świadczonych przez ARIMR                                                                                                   |
| Kalendarz wy             | Jarzeń                                                                                                    |
|                          | 25 Paź 2024 – 14 Lis 2024                                                                                                    |
|                          | Pig Sob Nie Pon Wto Sro Cew Pig Sob Nie Pon Wto Sro Cew Pig Sob Nie Pon Wto Sro Cew 25.10 24.10 (27.10 24.10 (27.10 24.10 (27.10 24.10 (27.11 04.11 05.11 06.11 05.11 04.11 10.11 10.11 11.11 12.11 13.11 14.11 |
|                          | ASF - zaprzestanie produkcji 2024                                                                                                    |
| Pomoc krajowa            |                                                                                                    |
|                          |                                                                                                    |
|                          | Rozwój współpracy w ramach s                                                                                                    |
|                          | Wsparcie dla pszczelarzy                                                                                                    |

Wnioskodawca zostanie przekierowany do strony z logowaniem do Platformy Usług Elektronicznych.

- **2.5.** Użytkownik będący osobą fizyczną ma do wyboru dwa sposoby zalogowania się:
  - a) przy użyciu dotychczasowych danych do logowania do aplikacji eWniosekPlus (login i hasło);
  - b) za pomocą login.gov.pl (profil zaufany), jeśli taki posiada; jeśli nie, użytkownik ma możliwość przejścia do strony, na której może utworzyć profil zaufany, który w przyszłości będzie wykorzystywać do logowania się do wielu platform administracji rządowej (opcja Załóż profil).
- **2.6.** Osoby prawne logują się do PUE danymi, które wykorzystywały do tej pory do zalogowania się do aplikacji eWniosekPlus.

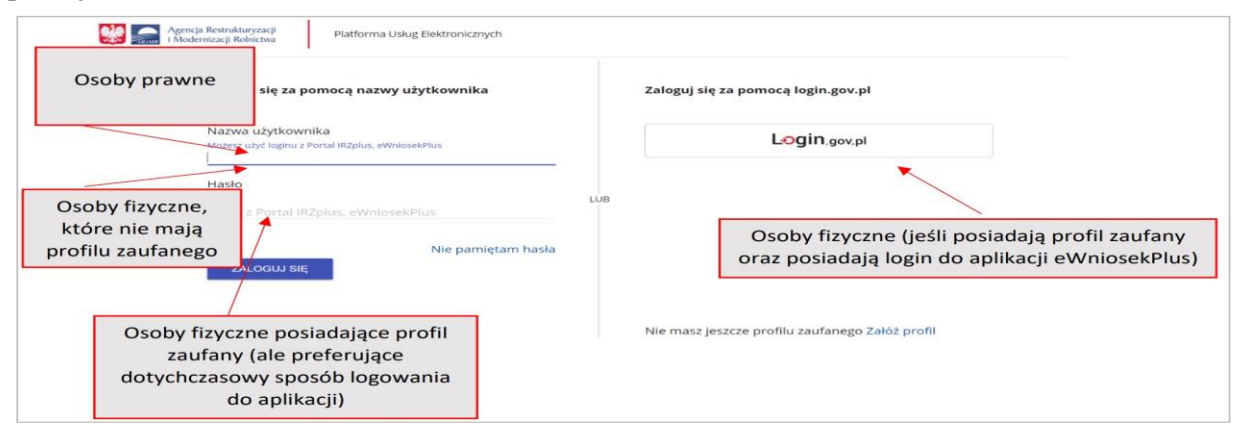

**2.7.** W przypadku, gdy Wnioskodawca nie pamięta loginu do aplikacji a konto zakładane było na wniosek składany w Biurze Powiatowym ARiMR, a więc loginem nie był numer producenta, w celu odzyskania danych do logowania należy zgłosić się do Biura Powiatowego ARiMR.

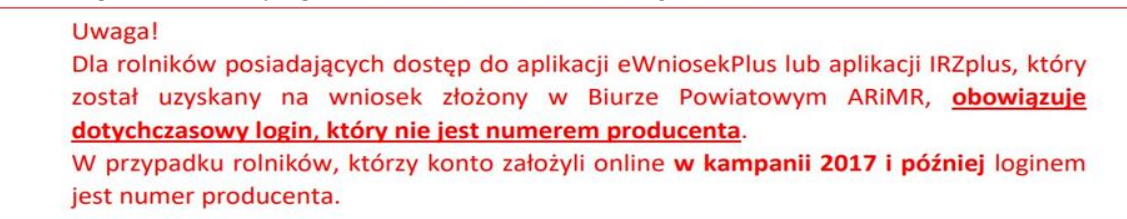

# 3. Odblokowanie konta / nie pamiętam hasła

Podczas próby logowania do PUE, **trzykrotne użycie blędnych danych** (za pomocą których dotychczas następowało logowanie do eWniosekPlus skutkuje zablokowaniem dostępu do portalu. W celu odblokowania/resetu hasła należy wybrać opcję Nie pamiętasz hasła?

| Zaloguj się za pomocą nazwy użytkownika                                | ~ | W przypadku, gdy                                                | çov.pl            |
|------------------------------------------------------------------------|---|-----------------------------------------------------------------|-------------------|
| Nazwa użytkownika<br>Możesz użyć loginu z Portal IRZplus, eWniosekPlus |   | rolnik nie pamięta<br>hasła do konta lub                        | lov.pl            |
| Hasło z Portal IRZplus, eWniosekPlus                                   |   | zablokowane należy<br>wybrać opcję <nie< td=""><td></td></nie<> |                   |
| Nie pamięt<br>ZALOGUJ SIĘ                                              | ~ | Konto jest<br>automatycznie                                     |                   |
| Nie masz jeszcze konta? Zarejestruj się                                |   | biokowane po<br>trzykrotnym wpisaniu<br>błędnego basła          | nego Załóż profil |

Po wyborze opcji umożliwiającej reset hasła system zaprezentuje formatkę "**Podaj login użytkownika**", po wprowadzeniu loginu należy wybrać przycisk: "**DALEJ**".

|   | Example 2017     Fordaj login użytkownika  Podaj login użytkownika  Darolników, którzy konto założyli online w kampanii 2017 l później łogir numer producenta (opsodrativa) // Pozostałych przypadku, ody nie postoratych w przypadku, gdy nie pamiętasz loginu do api skontaktu jeże z Birem Powiatowan ABIMR | W celu ustalenia nowego<br>hasła/odblokowania konta należy podać<br>login do aplikacji.                                                                                 |
|---|----------------------------------------------------------------------------------------------------|----------------------------------------------------------------------------------------------------|
|   | Login<br>DALEJ                                                                                                    |                                                                                                    |
| 0 | Uwaga!<br>Dla rolników posiadających dostęp d<br>który został uzyskany na wniosek zło<br>dotychczasowy login, który nie jest n<br>W przypadku rolników, którzy kon<br>loginem jest numer producenta.                                                                                                    | lo aplikacji eWniosekPlus lub aplikacji IRZplus,<br>ożony w Biurze Powiatowym ARiMR, obowiązuje<br>numerem producenta.<br>nto założyli online w kampanii 2017 i później |

Po wprowadzeniu loginu system poprosi o wprowadzenie danych weryfikacyjnych należy użyć opcji "WERYFIKUJ".

| Weryfikacja tożsamości<br>0. ostatnich syfr rachunku bankowego | Po wprowadzeniu prawidłowych danych<br>weryfikacyjnych należy wybrać opcję<br><weryfikuj></weryfikuj>                                                                                                    |
|----------------------------------------------------------------|----------------------------------------------------------------------------------------------------|
| WERVEIKUJ                                                      | Ustawianie nowego hasła                                                                                                    |
|                                                                | Nowe hasio<br>Worowadž watość<br>Powtórzone nowe hasio                                                                                                    |
| Aplikacja przechodzi do okna<br>"Ustawianie nowego hasła"      | Twoje hasło powinno zawierać:<br>× co najmniej 12 znaków<br>× przynajmiej jedną wielką literę<br>× przynajmiej jedną małą iterę<br>× przynajmniej jedną cyfrę<br>× przynajmniej jedną cyfrę<br>× przynajmniej jedną znak specjalny: ~1@#\$%*%*0,+ |
|                                                                | ZMIEŃ HASLO                                                                                                    |

System zaprezentuje formatkę "**Ustawianie nowego hasła**", gdzie należy wprowadzić nowe hasło, które będzie na bieżąco sprawdzane pod kątem jego zgodności z polityką bezpieczeństwa.

| Ustawianie nowego hasła                                                                                                    | Po wprowadzeniu hasła, które powinno<br>zawierać:<br>• minimum 12 znaków,                                                                                                    |
|----------------------------------------------------------------------------------------------------|----------------------------------------------------------------------------------------------------|
| Nowe hasto Komunikat Nowe hasto zostało ustawione. Zostaniesz przekierowany na stronę logowania. ZAMKNIJ                                                      | <ul> <li>przynajmniej jedną wielką literę,</li> <li>przynajmniej jedną małą literę,</li> <li>przynajmniej jedną cyfrę lub znak<br/>specjalny)</li> <li>i wybraniu opcii <zmień hasło=""> aplikacia</zmień></li> </ul> |
| ✓ przynajmniej jedną wielką literę ✓ przynajmniej jedną małą literę ✓ przynajmniej jedną cyfrę lub znak specjalny: ~ ?@#\\$%\$*\$~(D_++= ①),*<>?? ZMIEŃ HASŁO | prezentuje komunikat:<br>"Nowe hasło zostało ustawione. Zostaniesz<br>przekierowany na stronę logowania."                                                                                                    |

Po zamknięciu komunikatu rolnik zostanie przekierowany do okna logowania w PUE gdzie należy wprowadzić login oraz nowe hasło, które przed chwilą zostało ustawione i wybrać przycisk "ZALOGUJ SIĘ".

| Agencja Restrukturyzacji         Platforma Usług Elektronicznych           Załoguj się za pomocą nazwy użytkownika | Po odblokowaniu konta<br>należy zalogować się do PUE<br>zaloguj się za pomocą iogin.gov.pr |
|----------------------------------------------------------------------------------------------------|--------------------------------------------------------------------------------------------|
| Nazwa użytkownika<br>Możesz użyć loginu z Portal IRZplus, eWniosekPlus                                             | Login.gov.pl                                                                               |
| Hasło<br>Hasło z Portal IRZDIUS, eWolosekPlus                                                                      | LUB                                                                                        |
| Nie pamiętam ha<br>ZALOGUJ SIĘ                                                                                     | isła                                                                                       |
| Nie masz jeszcze konta? <mark>Zarejestruj się</mark>                                                               | Nie masz jeszcze profilu zaufanego Załóż profil                                            |

W przypadku braku posiadania konta, należy postępować zgodnie z częścią: 2. Logowanie *Instrukcji wypełniania wniosku w eWniosekPlus* dostępnej pod adresem:

Instrukcja wypełniania wniosku w eWniosekPlus - Agencja Restrukturyzacji i Modernizacji Rolnictwa - Portal Gov.pl

# 4. <u>Złożenie wniosku</u>

W przypadku pierwszego logowania do PUE, użytkownikowi zostaną zaprezentowane informacje dotyczące regulaminu, klauzul informacyjnych, a także zgód na przetwarzanie danych osobowych.

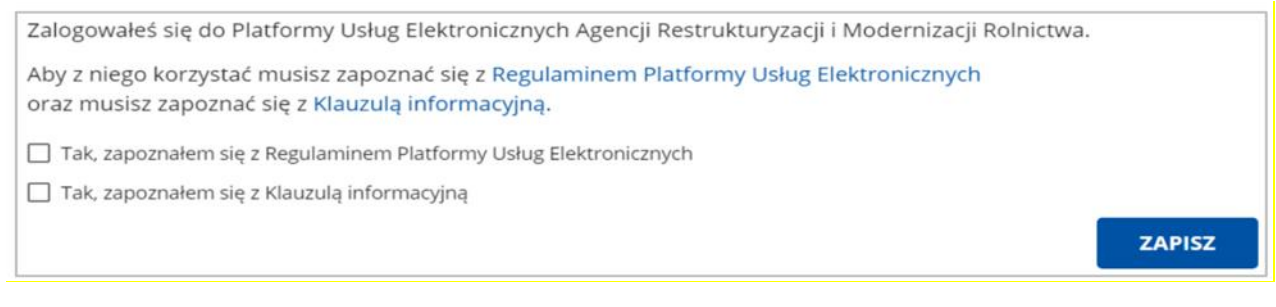

Lub:

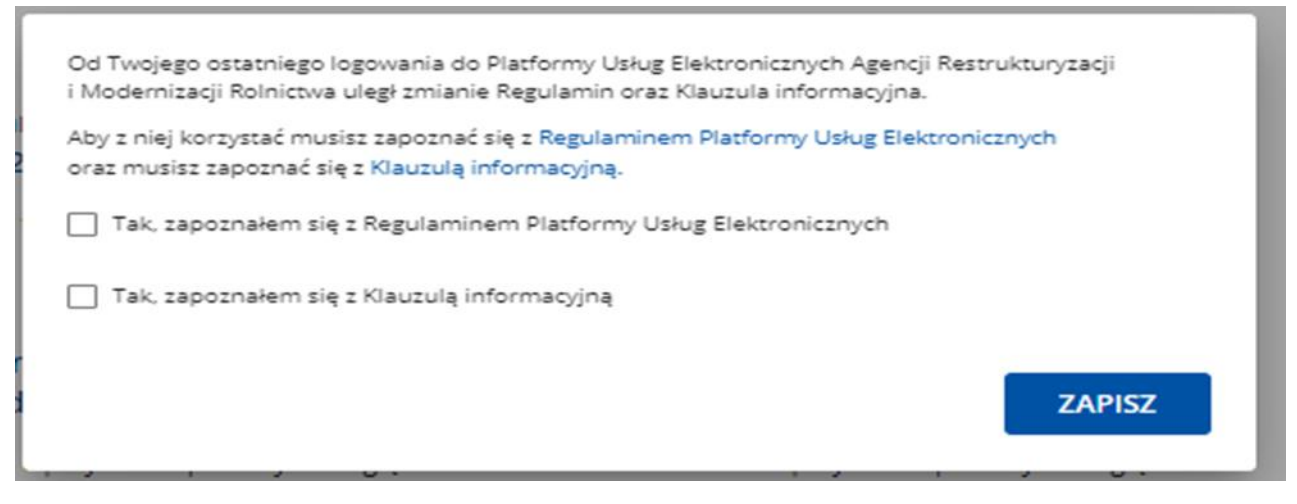

Po zapoznaniu się z zamieszczonymi na tej stronie informacjami i zaznaczeniu odpowiednich checkbox'ów, wyświetli się pierwsza strona PUE z możliwością załatwienia sprawy

Po zalogowaniu się, użytkownik zostanie przekierowany do strony głównej PUE, gdzie będzie mógł wybrać kafelek: "**Pomoc krajowa"**.

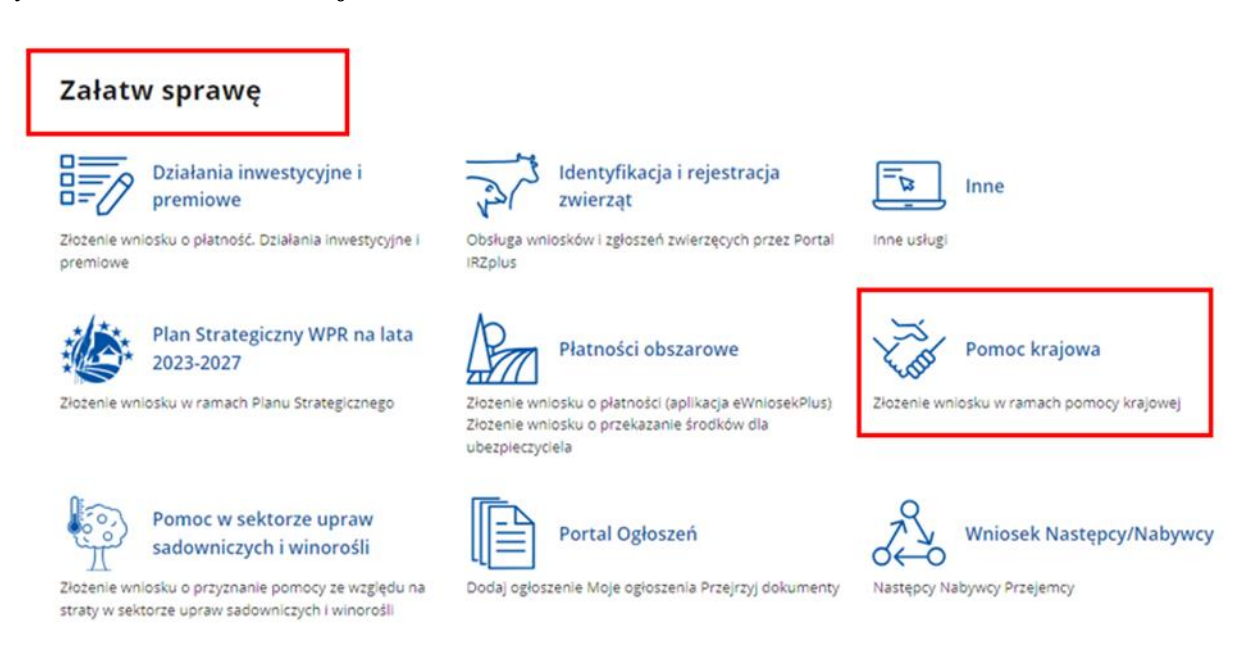

W celu złożenia wniosku o udzielenie pomocy finansowej producentowi rolnemu, w którego gospodarstwie rolnym powstały szkody w uprawach rolnych spowodowane wystąpieniem powodzi, która

miała miejsce we wrześniu 2024 r., w związku z którą wprowadzono stan klęski żywiołowej, na trzecią i czwartą ratę podatku rolnego za 2024 r., należy kliknąć w kafelek o nazwie: **'Pomoc krajowa''.** 

| Pomoc krajowa                                                                 | ^ |
|-------------------------------------------------------------------------------|---|
| Powódź - Pomoc do niezebranych plonów z zalanych upraw<br>Nabór 2024:         |   |
| Klęski - Pomoc w opłaceniu 3 i 4 raty podatku<br>Nabór 2024:                  |   |
| Powódź - Pomoc na opłacenie 3 i 4 raty podatku<br>Nabór 2024:                 | ] |
| Klęski - Pomoc do powierzchni upraw w których wystąpiły szkody<br>Nabór 2024: |   |

Po kliknięciu w kafelek: "Pomoc krajowa" w celu wybrania formularza elektronicznego *Powódź - Pomoc na opłaceniu 3 i 4 raty podatku* należy kliknąć w skrót: Nabór 2024: od 25 października do 29 listopada.

# 5. Instrukcja wypełniania wniosku i zasady przyznawania pomocy finansowej

Instrukcja wypełniania wniosku i zasady przyznawania pomocy finansowej dotyczą producenta rolnego, w którego gospodarstwie rolnym powstały szkody w uprawach rolnych spowodowane wystąpieniem powodzi, która miała miejsce we wrześniu 2024 r. w związku z którą wprowadzono stan klęski żywiołowej.

Przed rozpoczęciem wypełniania wniosku, rolnik ma możliwość zapoznania się z zasadami przyznawania pomocy, a także ma dostęp do instrukcji wypełniania wniosku poprzez kliknięcie w link zaznaczony czerwoną ramką na poniższym widoku.

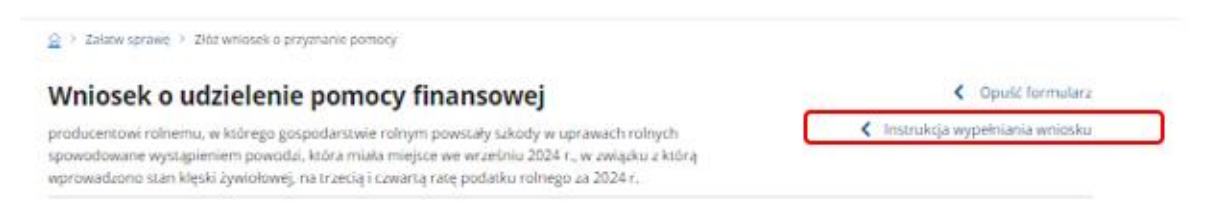

# 5.1. Zakładka: Zgoda na korespondencję elektroniczną

W pierwszym kroku Wnioskodawcy wyświetli się zgoda na postępowanie drogą elektroniczną, zgodnie z poniższym widokiem.

| <b>'niosek o udzielenie pomocy finansowej</b><br>ducentowi rolnemu, w którego gospodarstwie rolnym powstały szkody w uprawach rolnych<br>wodowane wystąpieniem powodzi, która miała miejsce we wrześniu 2024 r., w związku z którą<br>rowadzono stan klęski żywiołowej, na trzecią i czwartą ratę podatku rolnego za 2024 r. |                                                           |                                                        |                                                                |                                       | < In                           | <ul> <li>Opuść formular</li> <li>Instrukcja wypełniania wniosk</li> </ul> |                      |
|----------------------------------------------------------------------------------------------------|-----------------------------------------------------------|--------------------------------------------------------|----------------------------------------------------------------|---------------------------------------|--------------------------------|---------------------------------------------------------------------------|----------------------|
| •<br>Zgoda na<br>korespondencję<br>elektroniczną<br>Zgoda na e                                                                                                    | Dane<br>Identyfikacyjne<br>wnioskodawcy                   | Informacje<br>szczegółowe<br>ną wymian                 | Informacje<br>o ubezpieczeniu<br>i innej pomocy<br>ę korespond | Informacje<br>o podatku<br>I szkodach | Oświadczenia<br>I zobowiązania | Załączniki<br>Kturyzacji i                                                | Podgląd<br>wniosku   |
| Rolnictwa                                                                                                    | w postępow<br>iązkowe do wypełr                           | waniach w                                              | ynikających                                                    | z wniosku                             | o przyznanie                   | pomocy                                                                    |                      |
| Zgoda na postę                                                                                                    | powanie drogą e                                           | elektroniczną                                          |                                                                |                                       |                                |                                                                           |                      |
| Wyrażam z<br>postępowa<br>Pole jist wymięzne                                                                                                    | godę na elektror<br>nia administracy                      | niczną wymianę<br>/jnego *                             | korespondencji z A                                             | RiMR, w tym do                        | doręczania pism n              | nających skutki                                                           | wynikające z Kodeksu |
| Pouczenie o sku<br>Zostałem p<br><sup>tale jest wymegane</sup><br>Powiadomienia s                                                                                                    | tkach wyrażenia z<br>iouczony o skutk<br>w ramach wyżej w | gody na wymianę<br>ach wyrażenia z<br>wymienionego pos | korespondencji<br>gody na wymianę k<br>itępowania proszę k     | torespondencji 1<br>jerować na telefo | n i mail:                      |                                                                           |                      |
| Numer telefonu <sup>1)</sup>                                                                                                    |                                                           |                                                        |                                                                |                                       |                                |                                                                           |                      |
| Adres e-mail <sup>1)</sup>                                                                                                    |                                                           |                                                        |                                                                |                                       |                                |                                                                           |                      |
|                                                                                                    |                                                           |                                                        |                                                                |                                       |                                |                                                                           |                      |

Zgodnie z warunkami przyznania pomocy, Wnioskodawca wyraża zgodę na postępowanie drogą elektroniczną oraz zaznacza checkbox, iż zapoznał się z pouczeniem o skutkach wyrażenia zgody na wymianę korespondencji. Treść pouczenia dostępna jest poprzez kliknięcie w link: Pouczenie o skutkach wyrażenia zgody na wymianę korespondencji – zaznaczono czerwoną ramką na poniższym widoku.

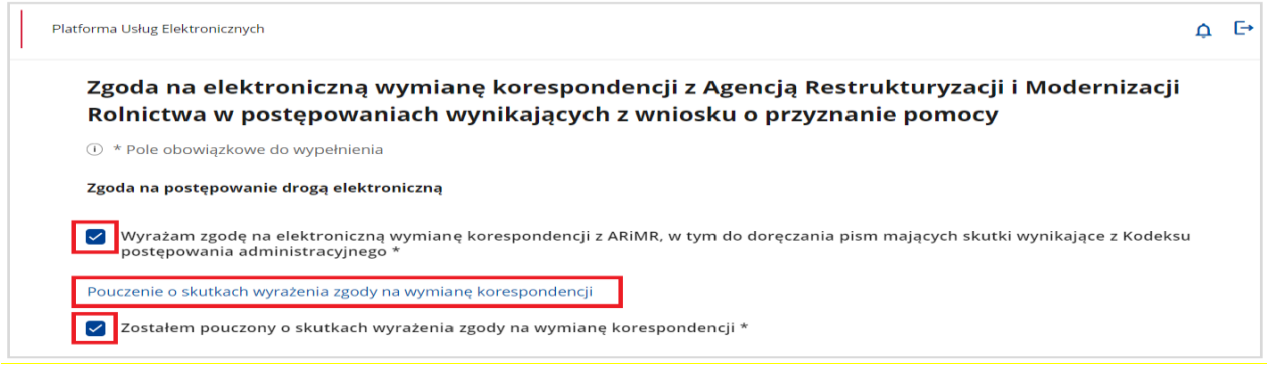

## UWAGA!

Brak wyrażenia zgody na postępowanie drogą elektroniczną, uniemożliwia Wnioskodawcy przejście do następnych kroków wypełniania Wniosku, co w konsekwencji powoduje brak możliwości złożenia wniosku i brak przyznania pomocy.

| Platforma Usług Elektronicznych                                                                                                    |
|----------------------------------------------------------------------------------------------------|
| Wyrażam zgodę na elektroniczną wymianę korespondencji z ARiMR, w tym do doręczania pism mających skutki wynikające z Kodeksu postępowania administracyjnego *<br>Polejest wymagane |
| Pouczenie o skutkach wyrażenia zgody na wymianę korespondencji                                                                                                    |
| Zostałem pouczony o skutkach wyrażenia zgody na wymianę korespondencji *<br>Pole jest wymagane                                                                                     |

W celu przejścia do kolejnego etapu wypełniania wniosku, rolnik musi zweryfikować jeden z kanałów komunikacji w postaci numeru telefonu lub adresu e-mail, wpisując otrzymany kod weryfikujący na wskazany we wniosku numer telefonu lub klikając na link w otrzymanej elektronicznej wiadomości wysłanej na wskazany adres e-mail.

| Platforma Usług Elektronicznych                                                                                                    |                                                          |
|----------------------------------------------------------------------------------------------------|----------------------------------------------------------|
| Powiadomienia w ramach wyżej wymienionego                                                                                                 | postępowania proszę kierować na telefon i mail:          |
| Numer telefonu <sup>1)</sup>                                                                                                    |                                                          |
| Adres e-mail 1)                                                                                                    |                                                          |
| Bez potwierdzenia kanału komunikacji nie będzie możliwe prow<br><sup>10</sup> należy wskazać preferowany kanał komunikacji, można także v | adzenie postępowania drogą elektroniczną<br>vskazać oba. |

Dla wybranego kanału komunikacji:

numer telefonu, należy wpisać w pole: Kod SMS. Następnie, po otrzymaniu wiadomości SMS, należy użyć przycisku: "ZWERYFIKUJ"

lub

- e-mail, należy aktywować link przesłany na wskazany adres e-mail.

| Platforma Usług Elektronicznych             |                                                                                                    |
|---------------------------------------------|----------------------------------------------------------------------------------------------------|
| Powiadomienia w ramach wyżej wymienionego p | postępowania proszę kierować na telefon i mail:                                                        |
| Numer telefonu <sup>11</sup>                | Kod SMS * ZWERYFIKUJ<br>lub wyślij nowy kod SMS                                                        |
| Jan.nowak@poczta.pl                         | Wysłano wiadomość. Poczekaj chwilę i Sprawdź skrzynkę. Jeśli nie<br>ma wiadomości, wyślij raz jeszcze. |

Po pozytywnym zweryfikowaniu jednego z kanałów komunikacji oznaczonego symbolem użyć przycisku "**Przejdź dalej**" – zaznaczono czerwoną ramką na poniższym widoku.

**O**należy

| Powiadomienia w ramach wyż | ej wymienionego postę | powania proszę ki | ierować na telefon | i mail: |  |
|----------------------------|-----------------------|-------------------|--------------------|---------|--|
| Numer telefonu 1)          |                       |                   |                    |         |  |
| 11111111                   | $\bigcirc$            |                   |                    |         |  |
| Adres e-mail 1)            |                       |                   |                    |         |  |
| jan.nowak@poczta.pl        | $\odot$               |                   |                    |         |  |
|                            |                       |                   |                    |         |  |

# 5.2. Zakładka: Dane identyfikacyjne wnioskodawcy

Rolnik przechodzi do kolejnego etapu wypełnienia Wniosku w zakładce: "Dane identyfikacyjne wnioskodawcy".

W zakładce prezentowane są dane Wnioskodawcy (pobierane automatycznie z ewidencji producentów ARiMR) zarówno dla osoby fizycznej jak i osoby prawnej.

| niosek o udzielenie pomocy finansowej                                                                                                    |                                           |                           |                                                |                                       |                                      | Copusc formular. |                                |  |
|----------------------------------------------------------------------------------------------------|-------------------------------------------|---------------------------|------------------------------------------------|---------------------------------------|--------------------------------------|------------------|--------------------------------|--|
| ducentowi rolnemu, w którego gospodarstwie rolnym powstały szkody w uprawach rolnych dodowane wystąpieniem powodzi, która miała miejsce we wrześniu 2024 r., w związku z którą rowadzono stan klęski żywiołowej, na trzecią i czwartą ratę podatku rolnego za 2024 r. |                                           |                           |                                                |                                       |                                      |                  | Instrukcja wypełniania wniosku |  |
| Zgoda na<br>korespondencję<br>elektroniczną                                                                                                    | Dane<br>identyfikacyjne<br>wnioskodawcy   | Informacje<br>szczegółowe | Informacje<br>o ubozpieczeniu<br>Linnej pomocy | Informacje<br>o podatku<br>i szkadach | O-<br>Oświadczenia<br>I zobowiązania | Załączniki       | Podgląd<br>wniosku             |  |
| Dane iden                                                                                                    | n <b>tyfikacyjne</b><br>iązkowe do wypełn | wnioskod                  | awcy                                           |                                       |                                      |                  |                                |  |
| Dane wnios                                                                                                    | kodawcy                                   |                           |                                                |                                       |                                      |                  |                                |  |
| Numer EP                                                                                                    |                                           |                           |                                                |                                       |                                      |                  |                                |  |
| Nazwisko                                                                                                    |                                           | )                         |                                                |                                       |                                      |                  | )                              |  |
| lmię                                                                                                    |                                           |                           |                                                |                                       |                                      |                  |                                |  |
| PESEL                                                                                                    |                                           |                           | (                                              |                                       |                                      |                  |                                |  |
| Numer konta                                                                                                    |                                           |                           |                                                |                                       |                                      |                  |                                |  |
| Adres wnios                                                                                                    | skodawcy / Sie                            | dziba wniosl              | kodawcy                                        |                                       |                                      |                  |                                |  |
| Województwo                                                                                                    |                                           |                           |                                                |                                       |                                      |                  |                                |  |
|                                                                                                    |                                           |                           |                                                |                                       |                                      |                  |                                |  |

Aby przejść do dalszego etapu wypełniania wniosku należy zapoznać się z treścią zawartą w polu "**Uwaga**" zgodnie z poniższym widokiem.

W przypadku gdy dane są nieaktualne, w szczególności numer rachunku, należy niezwłocznie zaktualizować dane w Ewidencji Producentów, zgodnie ze wskazówkami zawartymi w tej sekcji. Można te dane zaktualizować niezwłocznie po złożeniu niniejszego wniosku. Przy czym należy pamiętać, że pomoc finansowa będzie wypłacana na rachunek producenta rolnego wskazany w krajowym systemie ewidencji producentów, ewidencji gospodarstw rolnych oraz ewidencji wniosków o przyznanie płatności (Ewidencji Producentów). W związku z tym numer rachunku wskazany w ewidencji producentów powinien być aktualny! Brak aktualnego numeru rachunku bankowego znacznie opóźni przekazanie pomocy.

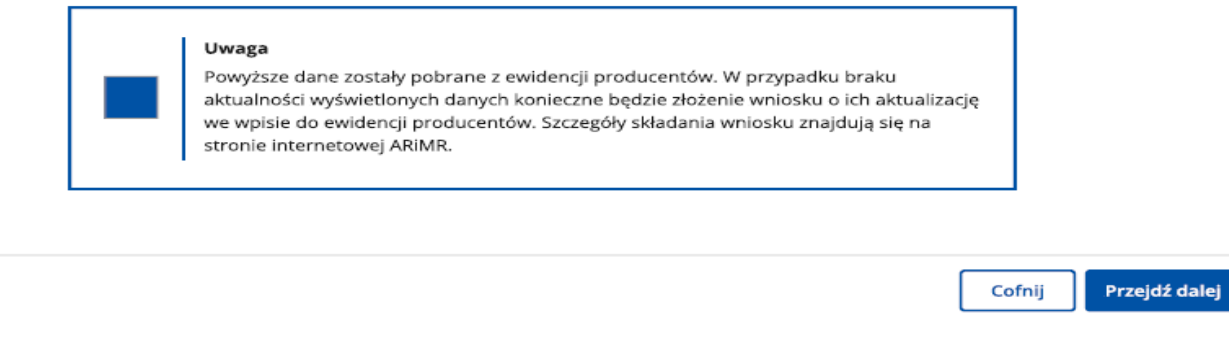

Jeśli dane są aktualne, należy użyć przycisk: 'Przejdź dalej'.

# 5.3. Zakładka: Informacje szczegółowe

Wnioskodawca przechodzi do kolejnego etapu wypełnienia Wniosku w zakładce: Informacje szczegółowe.

W tym miejscu wymagane jest od Wnioskodawcy zaznaczenie celu złożenia wniosku. W związku z tym, należy zaznaczyć checkbox:

"Wnioskuję o udzielenie pomocy finansowej z tytułu wystąpienia szkód w uprawach rolnych spowodowanych wystąpieniem powodzi, która miała miejsce we wrześniu 2024 r., w związku z którą wprowadzono stan klęski żywiołowej, w wysokości, która nie przekracza równowartości kwoty trzeciej i czwartej raty podatku rolnego ustalonej na 2024 r."

| /niosek o udzielenie pomocy finansowej                                                                                                    |                                                            |                                                              |                                                                   |                                                       |                                                       |                                    | Opušć formularz                        |
|----------------------------------------------------------------------------------------------------|------------------------------------------------------------|--------------------------------------------------------------|-------------------------------------------------------------------|-------------------------------------------------------|-------------------------------------------------------|------------------------------------|----------------------------------------|
| roducentowi rolnemu, w którego gospodarstwie rolnym powstały szkody w uprawach rolnych vowodowane wystąpieniem powodzi, która miała miejsce we wrześniu 2024 r., w związku z którą prowadzono stan klęski żywiołowej, na trzecią i czwartą ratę podatku rolnego za 2024 r. |                                                            |                                                              |                                                                   |                                                       |                                                       | < Ir                               | istrukcja wypełniania wniosku          |
| Zgoda na<br>korespondencję<br>elektroniczną                                                                                                    | Dane<br>Identyfikacyjne<br>wnioskodawcy                    | Informacje<br>szczegółowe                                    | Informacje<br>p ubezpieczeniu<br>i innej pomocy                   | Informacje<br>o podatku<br>I szkodach                 | Dświadczenia<br>I zobowiązania                        | Załączniki                         | Podgląd<br>wniosku                     |
| Informacjo                                                                                                    | e szczegóło<br>iązkowe do wypeł                            | <b>we</b><br>nienia                                          |                                                                   |                                                       |                                                       |                                    |                                        |
| Vniosk<br>która n<br>równou                                                                                                    | kuję o udzielenie j<br>niała miejsce we wartości kwoty tr. | pomocy finansow<br>wrześniu 2024 r.,<br>zeciej i czwartej r. | ej z tytułu wystąpie<br>w związku z którą v<br>aty podatku rolneg | enia szkód w up<br>wprowadzono st<br>o ustalonej na 2 | rawach rolnych spo<br>an klęski żywiołowe<br>024 r. * | wodowane wyst<br>ej, w kwocie, któ | ąpieniem powodzi,<br>ra nie przekracza |

# 5.3.1. Oświadczenia dotyczące kategorii MŚP prowadzonego gospodarstwa

Wnioskodawca uzupełnia oświadczenia dotyczące kategorii prowadzonego gospodarstwa MŚP (przedsiębiorstwa). Wnioskodawca zaznacza odpowiednie dla siebie checkbox'y i na końcu potwierdza prawdziwość złożonych oświadczeń – widok oświadczeń poniżej.

#### Oświadczenie dotyczące kategorii prowadzonego gospodarstwa (przedsiębiorstwa)

zgodnie z rozporządzeniem Rady Ministrów z dnia 5 stycznia 2017 r. w sprawie sprawozdań o udzielonej pomocy publicznej w rolnictwie lub rybołówstwie oraz informacji o nieudzieleniu takiej pomocy. (Dz. U. z 2017 r. poz. 120, z późn. zm.) oraz rozporządzeniem Rady Ministrów z dnia 29 marca 2010 r. w sprawie zakresu informacji przedstawianych przez podmiot ubiegający się o pomoc inną niż pomoc de minimis lub pomoc de minimis w rolnictwie lub rybołówstwie (Dz. U. z 2010 r. Nr 53, poz.312, z późn. zm.).

Oświadczam, że prowadzę gospodarstwo, które w rozumieniu przepisów załącznika I do rozporządzenia Komisji (UE) nr 2022/2472 z dnia 14 grudnia 2022 r. uznające niektóre kategorie pomocy w sektorach rolnym i leśnym oraz na obszarach wiejskich za zgodne z rynkiem wewnętrznym w zastosowaniu art. 107 i 108 Traktatu o funkcjonowaniu Unii Europejskiej (Dz.Urz. UE L 327 z 21.12.2022, str. 1 z późn. zm.) spełnia kryterium: \*

- mikroprzedsiębiorstwa przedsiębiorstwo zatrudniające mniej niż 10 pracowników, którego roczny obrót lub całkowity bilans roczny nie przekracza 2 mln euro
- małego przedsiębiorstwa przedsiębiorstwo zatrudniające mniej niż 50 pracowników, którego roczny obrót lub całkowity bilans roczny nie przekracza 10 mln euro
- średniego przedsiębiorstwa przedsiębiorstwo zatrudniające mniej niż 250 pracowników, którego roczny obrót nie przekracza 50 mln euro lub którego całkowity bilans roczny nie przekracza 43 mln euro
- O przedsiębiorstwa nienależącego do żadnej z powyższych kategorii

Powyższe oświadczenie o spełnianiu kryteriów mikroprzedsiębiorstwa oraz małego i średniego przedsiębiorstwa zostało złożone w szczególności po zapoznaniu się z przepisami załącznika I do rozporządzenia Komisji (UE) nr 2022/2472 oraz po uprzednim stwierdzeniu, że moje gospodarstwo jest: \*

- O przedsiębiorstwem samodzielnym
- O przedsiębiorstwem partnerskim
- O przedsiębiorstwem powiązanym

przy czym, w przypadku przedsiębiorstwa partnerskiego/przedsiębiorstwa powiązanego wielkość zatrudniania, rocznego obrotu, całkowitego bilansu rocznego została określona po uprzednim zsumowaniu zatrudnienia, rocznego obrotu lub całkowitego bilansu rocznego na podstawie danych z niniejszego przedsiębiorstwa oraz przedsiębiorstwa partnerskiego (przedsiębiorstw partnerskich)/przedsiębiorstwa powiązanego (przedsiębiorstw powiązanych) zgodnie z zasadami określonymi w ww. załączniku nr I do rozporządzenia Komisji (UE) nr 2022/2472.

Wnioskodawca oświadcza, że prowadzi gospodarstwo, które w rozumieniu przepisów załącznika I do rozporządzenia 2022/2472 z dnia 14 grudnia 2022 r. uznającego niektóre kategorie pomocy w sektorach rolnym i leśnym oraz na obszarach wiejskich za zgodne z rynkiem wewnętrznym w zastosowaniu art. 107 i 108 Traktatu o funkcjonowaniu Unii Europejskiej (Dz. Urz. UE L 327 z 21.12.2022, str. 1 z późn. zm.) spełnia kryterium:

- mikroprzedsiębiorstwa przedsiębiorstwo zatrudniające mniej niż 10 pracowników, którego roczny obrót lub całkowity bilans roczny nie przekracza 2 mln euro;
- małego przedsiębiorstwa przedsiębiorstwo zatrudniające mniej niż 50 pracowników, którego roczny obrót lub całkowity bilans roczny nie przekracza 10 mln euro;
- średniego przedsiębiorstwa przedsiębiorstwo zatrudniające mniej niż 250 pracowników, którego roczny obrót nie przekracza 50 mln euro lub którego całkowity bilans roczny nie przekracza 43 mln euro;
- przedsiębiorstwa nienależącego do żadnej z powyższych kategorii.

#### UWAGA!

Zgodnie z § 13zzt ust. 1 pkt 3 rozporządzenia Rady Ministrów z dnia 27 stycznia 2015 r., pomoc może zostać przyznana tylko Wnioskodawcy będącemu mikroprzedsiębiorstwem, małym albo średnim przedsiębiorstwem w rozumieniu załącznika I do rozporządzenia Komisji (UE) nr 2022/2472.

Za przedsiębiorstwo uważa się podmiot prowadzący działalność gospodarczą bez względu na jego formę prawną. Obejmuje to w szczególności osoby prowadzące działalność na własny rachunek, firmy rodzinne, a także spółki lub organizacje prowadzące regularną działalność gospodarczą.

# Producent rolny, który:

- prowadzi gospodarstwo rolne (posługuje się nr REGON, gospodarstwo rodzinne) jest czynnym płatnikiem, oraz zatrudnia mniej niż 10 pracowników, a roczny obrót lub całkowity bilans roczny nie przekracza 2 mln EUR, lub;
- prowadzi gospodarstwo rolne (osoba fizyczna, gospodarstwo rodzinne), objęte zwolnieniem podatkowym, jako rolnik ryczałtowy (niemający obowiązku składania deklaracji, wystawiania faktur, prowadzenia ksiąg rachunkowych), w którym pracuje mniej niż 10 osób,

# powinien zaznaczyć – mikroprzedsiębiorstwo.

Wnioskodawca powinien oświadczyć, że prowadzi gospodarstwo, które w rozumieniu przepisów załącznika I do rozporządzenia Komisji (UE) nr 2022/2472 spełnia kryterium, zaznaczając checkbox w jednym z pól:

- przedsiębiorstwa samodzielnego;
- przedsiębiorstwa partnerskiego;
- przedsiębiorstwa powiązanego.

Stosownie do przepisów zawartych w załączniku I do rozporządzenia Komisji (UE) nr 2022/2472 z dnia 14 grudnia 2022 r., właściwe określenie liczby zatrudnionych pracowników, rocznego obrotu i całkowitego bilansu rocznego pozwala prawidłowo zakwalifikować dane przedsiębiorstwo (gospodarstwo) jako mikro, małe, średnie lub przedsiębiorstwo nie zaliczane do żadnej z tych grup, co może nastąpić tylko po uprzednim ustaleniu czy obliczenia w tym zakresie powinny zostać dokonane jak dla przedsiębiorstwa samodzielnego, partnerskiego czy powiązanego.

Informacje pomocne przy określaniu kategorii prowadzonego gospodarstwa (przedsiębiorstwa) oraz powiązań w rozumieniu przepisów rozporządzenia Komisji (UE) nr 2022/2472, znajdują się w *Poradniku użytkowników dotyczącym definicji MŚP*, dostępnym pod adresem: http://publications.europa.eu/resource/cellar/79c0ce87-f4dc-11e6-8a35-01aa75ed71a1.0005.01/DOC\_1

- 1) **przedsiębiorstwo samodzielne** oznacza każde przedsiębiorstwo, które nie jest zakwalifikowane jako przedsiębiorstwo partnerskie ani jako przedsiębiorstwo powiązane;
- 2) przedsiębiorstwo partnerskie oznacza wszystkie przedsiębiorstwa, które nie są zakwalifikowane jako przedsiębiorstwa powiązane w rozumieniu pkt 3 i które pozostają w następującym wzajemnym związku: przedsiębiorstwo działające na rynku wyższego szczebla, posiada samodzielnie lub wspólnie z jednym lub kilkoma przedsiębiorstwami powiązanymi w rozumieniu pkt 3, 25 % lub więcej kapitału lub praw głosu innego przedsiębiorstwa działającego na rynku niższego szczebla.

Przedsiębiorstwo można jednak zakwalifikować jako samodzielne i w związku z tym niemające żadnych przedsiębiorstw partnerskich, nawet jeśli niżej wymienieni inwestorzy osiągnęli lub przekroczyli pułap 25 %, pod warunkiem, że nie są oni powiązani, w rozumieniu pkt 3, indywidualnie ani wspólnie, z danym przedsiębiorstwem:

- a) publiczne korporacje inwestycyjne, spółki venture capital, osoby fizyczne lub grupy osób fizycznych prowadzące regularną działalność inwestycyjną w oparciu o venture capital, które inwestują w firmy nienotowane na giełdzie (tzw. "anioły biznesu"), pod warunkiem, że całkowita kwota inwestycji tych inwestorów w jedno przedsiębiorstwo nie przekroczy 1 250 000 EUR;
- b) uczelnie wyższe lub ośrodki badawcze nienastawione na zysk;
- c) inwestorzy instytucjonalni, w tym regionalne fundusze rozwoju;
- d) samorządy lokalne z rocznym budżetem poniżej 10 mln EUR oraz liczbą mieszkańców poniżej 5 000.
- 3) **przedsiębiorstwo powiązane** oznacza przedsiębiorstwo, które pozostaje w jednym z poniższych związków:

- a) przedsiębiorstwo posiada większość praw głosu w innym przedsiębiorstwie z tytułu roli udziałowca lub członka;
- b) przedsiębiorstwo ma prawo wyznaczyć lub odwołać większość członków organu administracyjnego, zarządzającego lub nadzorczego innego przedsiębiorstwa;
- c) przedsiębiorstwo ma prawo wywierać dominujący wpływ na inne przedsiębiorstwo zgodnie z umową zawartą z tym przedsiębiorstwem lub postanowieniami w jego statucie lub umowie spółki;
- d) przedsiębiorstwo będące udziałowcem lub członkiem innego przedsiębiorstwa kontroluje samodzielnie, zgodnie z umową z innymi udziałowcami lub członkami tego przedsiębiorstwa, większość praw głosu udziałowców lub członków w tym przedsiębiorstwie.

Zakłada się, że nie ma dominującego wpływu, jeżeli inwestorzy wymienieni w pkt 2, akapit drugi nie angażują się bezpośrednio lub pośrednio w zarządzanie danym przedsiębiorstwem, bez uszczerbku dla ich praw jako udziałowców. Przedsiębiorstwa, które pozostają w jednym ze związków opisanych w akapicie pierwszym z co najmniej jednym przedsiębiorstwem lub dowolnym z inwestorów wymienionych w pkt 2, również uznaje się za powiązane.

Przedsiębiorstwa pozostające w jednym z takich związków z osobą fizyczną lub grupą osób fizycznych działających wspólnie również uznaje się za przedsiębiorstwa powiązane, jeżeli prowadzą swoją działalność lub część działalności na tym samym właściwym rynku lub rynkach pokrewnych.

# 5.3.2. Oświadczenia dotyczące zwrotu pomocy

Wnioskodawca uzupełnia oświadczenia dotyczące zwrotu pomocy, zaznaczając odpowiedni checkbox - widok oświadczenia poniżej.

Czy na wnioskodawcy ciąży obowiązek zwrotu kwoty stanowiącej równowartość udzielonej pomocy publicznej, co do której Komisja Europejska wydała decyzję o obowiązku zwrotu pomocy? \*

🔵 tak

🔘 nie

# 5.3.3. Oświadczenia dotyczące formy prawnej.

Wnioskodawca uzupełnia oświadczenia dotyczące formy prawnej. Wnioskodawca zaznacza odpowiednie dla siebie checkbox'y – widok oświadczenia poniżej.

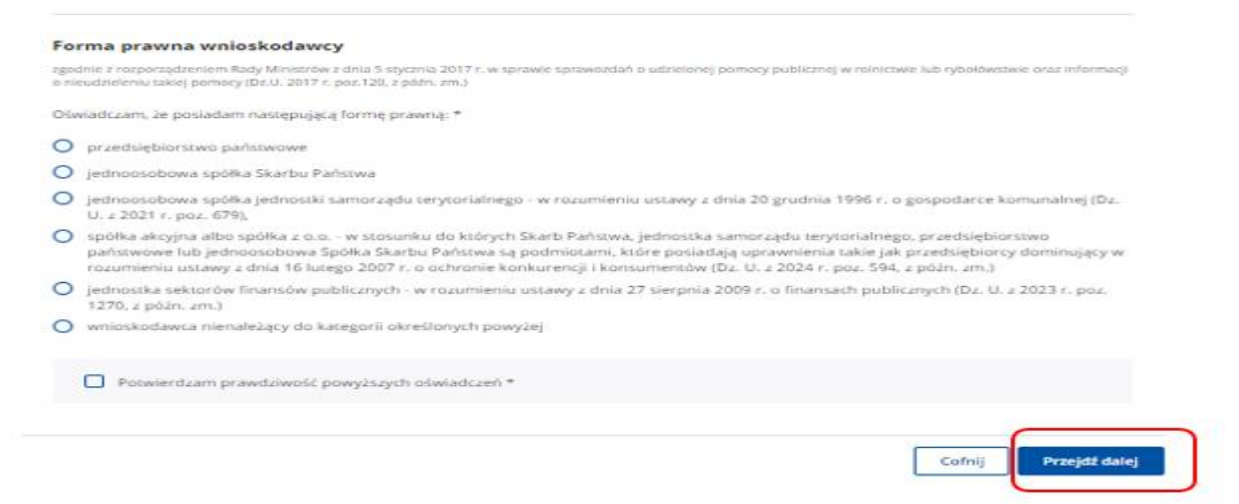

Indywidualne gospodarstwo rolne należy, w rozumieniu informacji wskazanych w ww. widoku, uznać za przedsiębiorstwo, co oznacza, iż rolnik - Wnioskodawca powinien zaznaczyć pozycję odpowiadającą formie prawnej Wnioskodawcy. Jeżeli, wskazane w checkbox'ach kategorie nie odnoszą się do formy prowadzonego gospodarstwa/działalności, Wnioskodawca powinien znaczyć ostatnią pozycję wskazującą, iż Wnioskodawca nie należy do kategorii określonych powyżej.

Następnie wnioskodawca zobowiązany jest do potwierdzenia prawdziwości złożonych oświadczeń. Po uzupełnieniu tej sekcji należy użyć przycisk: "**Przejdź dalej"**.

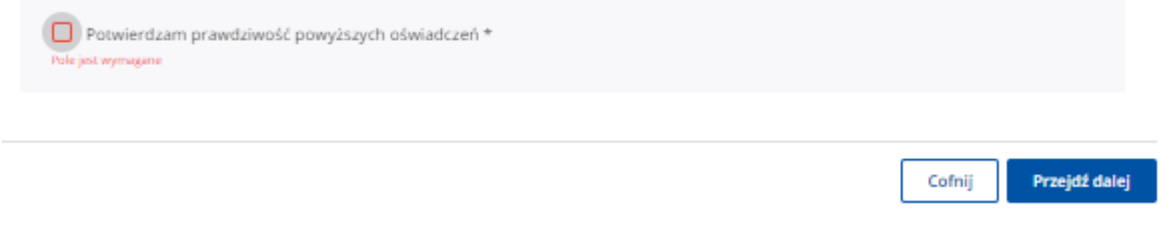

# 5.4. Zakładka: Informacje o ubezpieczeniu i innej pomocy

Wnioskodawca przechodzi do kolejnego etapu wypełnienia Wniosku w zakładce: Informacje o ubezpieczeniu i innej pomocy. W tym miejscu wymagane jest od Wnioskodawcy zaznaczenie checkbox'ów dotyczących oświadczeń wnioskodawcy w związku z ubieganiem się o pomoc finansową, tj.:

- dotyczących otrzymanej pomocy na te same koszty kwalifikujące się do objęcia pomocą finansową w związku ze szkodami w uprawach rolnych spowodowanymi wystąpieniem powodzi, która miała miejsce we wrześniu 2024 r., w związku z którą wprowadzono stan klęski żywiołowej;
- kwoty otrzymanego odszkodowania.

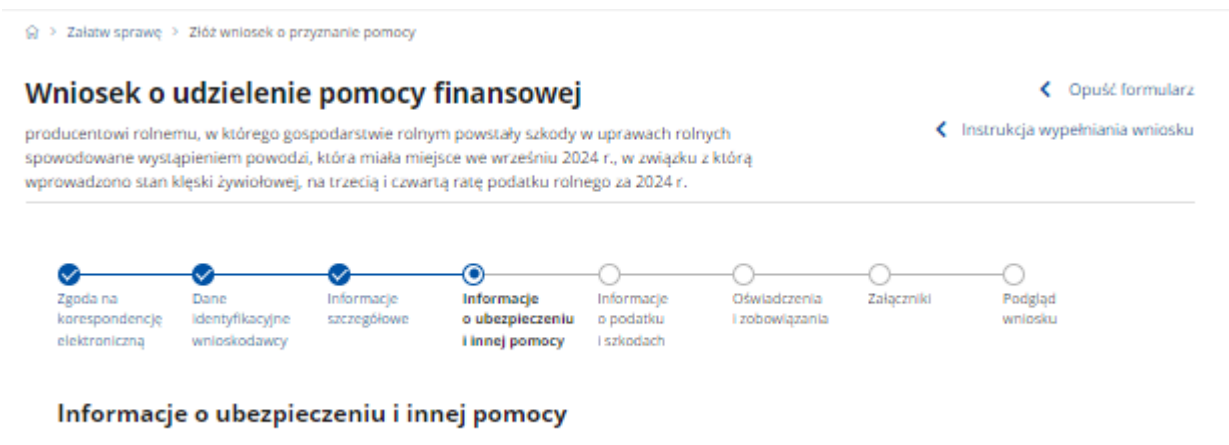

I \* Pole obowiązkowe do wypełnienia

# 5.4.1. Oświadczenie dotyczące otrzymanej pomocy przeznaczonej na te same koszty kwalifikujące się do objęcia pomocą finansową

Wnioskodawca zaznacza odpowiedni checkbox - widok oświadczenia.

#### Oświadczenie dotyczące otrzymanej pomocy przeznaczonej na te same koszty kwalifikujące się do objęcia pomocą finansową zgodnie z rozporządzeniem Rady Ministrów z dnia 29 marca 2010 r. w sprawie zakresu informacji przedstawianych przez podmiot ubiegający się o pomoc inną niż pomoc

de minimis lub pomoc de minimis w rolnictwie lub rybołówstwie (Dz.U. z 2010 r. Nr 53, poz. 312, z późn. zm.) Oświadczam, że w związku ze szkodami w uprawach rolnych spowodowanymi wystąpieniem powodzi, która miała miejsce we wrześniu 2024 r., w związku z którą wprowadzono stan klęski żywiołowej: \*

otrzymałem inną pomoc publiczną

nie otrzymałem innej pomocy publicznej

+ Dodaj pomoc

W tym miejscu Wnioskodawca oświadcza, czy w związku ze szkodami w uprawach rolnych spowodowanymi wystąpieniem powodzi, która miała miejsce we wrześniu 2024 r. w związku z którą wprowadzono stan klęski żywiołowej otrzymał czy nie otrzymał inną pomoc publiczną.

W przypadku oznaczenia pola: "otrzymałem inną pomoc publiczną" należy wypełnić tabelę. Aby uzupełnić tabelę danymi i dodać otrzymaną pomoc należy użyć przycisku "Dodaj pomoc". Wtedy wyświetli się kolejna tabelka – widok poniżej.

| <ol> <li>* Pole obowiązkowe do wypełnienia</li> </ol> |                                            |        |
|-------------------------------------------------------|--------------------------------------------|--------|
| Dzień udzielenia pomocy * 🕕                           | dd-mm-rrrr                                 |        |
| Podstawa prawna udzielenia ()<br>pomocy *             | Wpisz podstawę prawną                      |        |
| Forma pomocy * 🕕                                      | Określ formę pomocy                        |        |
| Przeznaczenie pomocy * 🕕                              | Określ przeznaczenie pomocy                |        |
| Wartość otrzymanej pomocy * 🕕                         | 0,                                         | 00 PLN |
|                                                       |                                            |        |
|                                                       | Anuluj Zapisz i dodaj kolejną pomoc Zapisz | i wróć |

Pod przyciskiem przy każdym wierszu znajduje się opis poszczególnych pozycji, tj.:

**Dzień udzielenia pomocy** - dzień udzielenia pomocy w rozumieniu art. 2 pkt 11 ustawy z dnia 30 kwietnia 2004 r. o postępowaniu w sprawach dotyczących pomocy publicznej (Dz. U. z 2023 r. poz. 702, t.j.), np. dzień wydania decyzji o udzieleniu pomocy lub podpisania umowy w sprawie przyznania pomocy.

**Podstawa prawna udzielenia pomocy** - należy podać tytuł aktu, na podstawie którego udzielona została pomoc, np. informacja ta jest zawarta w preambule decyzji lub umowie.

**Forma pomocy** - należy określić formę otrzymanej pomocy, tj. dotacji, refundacji części lub całości wydatków, zwolnienia lub umorzenia w podatkach lub opłatach, lub inne.

**Przeznaczenie pomocy** - należy wskazać, czy koszty, które zostały objęte pomocą, dotyczą inwestycji w gospodarstwie rolnym lub w rybołówstwie, czy działalności bieżącej.

**Wartość otrzymanej pomocy** - należy podać wartość brutto (jako ekwiwalent dotacji brutto obliczony zgodnie z rozporządzeniem Rady Ministrów z dnia 11 sierpnia 2004 r. w sprawie szczegółowego sposobu obliczania wartości pomocy publicznej udzielanej w różnych formach (Dz. U. z 2018 r., poz. 461 t.j.) np. określoną w decyzji lub umowie.

Po wprowadzeniu danych należy użyć przycisku "**Zapisz i dodaj kolejną pomoc**", jeśli są dane, które Wnioskodawca chce dodać do tabeli (kolejną pomoc, którą otrzymał na te same koszty). Natomiast jeśli nie już innych pomocy do wpisania w tabelę należy użyć przycisku "**Zapisz i wróć**".

| Oświadczenie do<br>pomocą finanso                 | otyczące otrzymanej pomocy prze:<br>wą                                                                    | znaczonej na t                                   | e same koszty kwalifi                         | kujące się do objęcia           | а       |
|---------------------------------------------------|----------------------------------------------------------------------------------------------------|--------------------------------------------------|-----------------------------------------------|---------------------------------|---------|
| zgodnie z rozporządzeni<br>de minimis lub pomoc d | em Rady Ministrów z dnia 29 marca 2010 r. w spraw<br>e minimis w rolnictwie lub rybołówstwie (Dz.U. z 201 | ie zakresu informacji<br>0 r. Nr 53, poz. 312, z | przedstawianych przez podmiot u<br>późn. zm.) | ibiegający się o pomoc inną niż | ż pomoc |
| Oświadczam, że w zw<br>związku z którą wpro       | iązku ze szkodami w uprawach rolnych spowo<br>wadzono stan klęski żywiołowej: *                           | odowanymi wystąp                                 | ieniem powodzi, która miała                   | miejsce we wrześniu 2024        | r., w   |
| otrzymałem inn                                    | ą pomoc publiczną                                                                                         |                                                  |                                               |                                 |         |
| O nie otrzymałem                                  | innej pomocy publicznej                                                                                   |                                                  |                                               |                                 |         |
|                                                   |                                                                                                    |                                                  |                                               | + Dodaj por                     | moc     |
| Dzień udzielenia<br>pomocy                        | Podstawa prawna udzielenia pomocy                                                                         | Forma pomocy                                     | Przeznaczenie pomocy                          | Wartość otrzymanej<br>pomocy    |         |
| 08-10-2024                                        | 5 425 rozporzadzenia Rady Ministrów z<br>dnia w sprawie                                                   | dotacja                                          | inwestycje w<br>gospodarstwie rolnym          | 5 000,00                        | :       |
| 08-10-2024                                        | Urząd Skarbowy                                                                                            | zwolnienie w<br>podatkach                        | działalność bieżąca                           | 80 000,00                       | :       |
|                                                   | llość wierszy na stronie:                                                                                 | 10 👻                                             | < 1 z 1 >                                     |                                 |         |
| Suma wartości otrzyn                              | nanej pomocy 85 000,00 PLN                                                                                |                                                  |                                               |                                 |         |

Jeżeli Wnioskodawca, nie otrzymał innej pomocy publicznej zaznacza checkbox: "**nie** otrzymałem innej pomocy publicznej" i przechodzi do następnego oświadczenia.

# 5.4.2. Ubezpieczenie gospodarstwa

Wnioskodawca w tej sekcji uzupełnia oświadczenia dotyczące ubezpieczenia gospodarstwa i zaznacza odpowiednie checkbox'y – widok oświadczeń poniżej.

| Us         | władczenie dotyczące ubezpieczenia gospodarstwa, w ktorym wystąpiła szkoda                                                                                                    |
|------------|----------------------------------------------------------------------------------------------------|
| Ośw<br>zwi | viadczam, że z tytułu wystąpienia szkód w uprawach rolnych spowodowanych wystąpieniem powodzi, która miała miejsce we wrześniu 2024 r., w<br>ązku z którą wprowadzono stan klęski żywiołowej: * |
| 0          | otrzymałem/am odszkodowanie w kwocie                                                                                                    |
| 0          | nie otrzymałem/am odszkodowania                                                                                                    |
| 0          | nie otrzymałem/am, ale ubiegam się o odszkodowanie, a w przypadku otrzymania odszkodowania niezwłocznie poinformuję o tym fakcie<br>Kierownika BP ARiMR                                         |
|            |                                                                                                    |
|            | Cofnij Przejdź dalej                                                                                                    |

Wnioskodawca oświadcza, czy z tytułu wystąpienia szkód w uprawach rolnych spowodowanych wystąpieniem powodzi, która miała miejsce we wrześniu 2024 r., w związku z którą wprowadzono stan klęski żywiołowej zgodnie z § 13zzt ust. 5 pkt 5 rozporządzenia Rady Ministrów z dnia 27 stycznia 2015 r. w sprawie szczegółowego zakresu

i sposobów realizacji niektórych zadań Agencji Restrukturyzacji i Modernizacji Rolnictwa (Dz. U. poz.187, z późn. zm.) otrzymał odszkodowanie z polisy ubezpieczeniowej.

Jeżeli Wnioskodawca, otrzymał odszkodowania zaznacza checkbox: "otrzymałem/am odszkodowania" i wpisuje kwotę odszkodowania.

| Oś          | wiadczenie dotyczące ubezpieczenia gospodarstwa, w którym wystąpiła szkoda                                                                                                    |
|-------------|----------------------------------------------------------------------------------------------------|
| Oś.<br>zwi  | wiadczam, że z tytułu wystąpienia szkód w uprawach rolnych spowodowanych wystąpieniem powodzi, która miała miejsce we wrześniu 2024 r., w<br>iązku z którą wprowadzono stan klęski żywiołowej: * |
| 0           | otrzymałem/am odszkodowanie w kwocie                                                                                                    |
| 0           | nie otrzymałem/am odszkodowania                                                                                                    |
| 0           | nie otrzymałem/am, ale ubiegam się o odszkodowanie, a w przypadku otrzymania odszkodowania niezwłocznie poinformuję o tym fakcie<br>Kierownika BP ARiMR                                          |
|             |                                                                                                    |
|             |                                                                                                    |
|             |                                                                                                    |
|             | Cofnij Przejdź dalej                                                                                                    |
| Jez<br>ot   | żeli Wnioskodawca, nie otrzymał odszkodowania zaznacza checkbox: " <b>nie</b><br>rzymałem/am odszkodowania".                                                                                     |
|             |                                                                                                    |
| ٥ś١         | viadczenie dotyczące ubezpieczenia gospodarstwa, w którym wystąpiła szkoda                                                                                                    |
| Ośw<br>zwią | iadczam, że z tytułu wystąpienia szkód w uprawach rolnych spowodowanych wystąpieniem powodzi, która miała miejsce we wrześniu 2024 r., w<br>zku z którą wprowadzono stan klęski żywiołowej: *    |
| 0           | otrzymałem/am odszkodowanie w kwocie                                                                                                    |

nie otrzymałem/am odszkodowania

O nie otrzymałem/am, ale ubiegam się o odszkodowanie, a w przypadku otrzymania odszkodowania niezwłocznie poinformuję o tym fakcie Kierownika BP ARIMR

Jeżeli Wnioskodawca, nie otrzymał odszkodowania, ale ubiega się o to odszkodowanie zaznacza checkbox: "nie otrzymałem/am, ale ubiegam się o odszkodowanie, a w przypadku otrzymania odszkodowania niezwłocznie poinformuję o tym fakcie Kierownika BP ARiMR". Należy pamiętać, że w przypadku, gdy zaznaczono ten checkbox, to po otrzymaniu odszkodowania należy niezwłocznie poinformować kierownika BP ARiMR o jego kwocie.

Po uzupełnieniu danych należy użyć przycisku "Przejdź dalej".

# 5.5. Zakładka: Informacje o podatku i szkodach.

Wnioskodawca w tej zakładce podaje informacje o wysokości trzeciej i czwartej raty podatku rolnego na 2024 r. oraz o obniżeniu dochodu w związku z wystąpieniem szkód w uprawach rolnych.

| Wniosek o<br>producentowi rolner<br>spowodowane wyst<br>wprowadzono stan b | Wniosek o udzielenie pomocy finansowej<br>producentowi rolnemu, w którego gospodarstwie rolnym powstały szkody w uprawach rolnych<br>spowodowane wystąpieniem powodzi, która miała miejsce we wrześniu 2024 r., w związku z którą<br>wprowadzono stan klęski żywiołowej, na trzecią i czwartą ratę podatku rolnego za 2024 r. |                           |                                                |                                       |                                      |            | Copuść formularz<br>Instrukcja wypełniania wniosku |
|----------------------------------------------------------------------------|----------------------------------------------------------------------------------------------------|---------------------------|------------------------------------------------|---------------------------------------|--------------------------------------|------------|----------------------------------------------------|
| Zgoda na<br>korespondencję<br>elektroniczną                                | Dane<br>Identyfikacyjne<br>wnioskodawcy                                                                                                    | Informacje<br>szczegółowe | Informacje<br>o ubezpieczeniu<br>Linnej pomocy | Informacje<br>o podatku<br>i szkodach | O-<br>Dźwiadczenia<br>I zobowiązania | Załączniki | Podgląd<br>wniosku                                 |
| Informacj                                                                  | e o podatk                                                                                                    | u i szkodac               | h                                              |                                       |                                      |            |                                                    |
| (i) * Pole obow                                                            | iazkowe do wypeł                                                                                                    | nienia                    |                                                |                                       |                                      |            |                                                    |

# 5.5.1. Wysokość III i IV raty podatku rolnego

Na podstawie danych z decyzji ustalającej wysokość podatku rolnego na 2024 r., Wnioskodawca w tej części wpisuje w oddzielnych komórkach wysokość III i IV raty podatku rolnego za 2024 r.

#### Informacje o podatku i szkodach

| <ol> <li>* Pole obowiązkowe do wypełnienia</li> </ol> |                      |          |  |  |  |
|-------------------------------------------------------|----------------------|----------|--|--|--|
| Wysokość III i IV raty podatku rolnego                | o na 2024 r. wynosi: |          |  |  |  |
| Kwota III raty *                                      | Pula jest wymagane   | 0,00 PLN |  |  |  |
| Kwota IV raty *                                       | Pole jest wymagane   | 0,00 PLN |  |  |  |

Jeżeli Wnioskodawca posiada więcej niż jedną decyzję ustalającą wysokość podatku rolnego za 2024 r., w odpowiedniej komórce należy wpisać sumę kwot III raty podatku rolnego za 2024 r. oraz sumę kwot IV raty podatku rolnego za 2024 r. ze wszystkich decyzji.

Skany decyzji, na podstawie których wpisane zostały ww. kwoty III i IV raty podatku rolnego za 2024 r., dołącza się do niniejszego wniosku – należy to zrobić w dalszej części wniosku w zakładce "Załączniki".

Ponadto, Wnioskodawca w tej sekcji uzupełnia oświadczenie:

- 1) <u>dotyczące zapłaty przez niego podatku rolnego za 2024 r.,</u> której równowartość stanowi kwota wnioskowanej pomocy, tj.:
  - zaznacza checkbox "zapłacilem kwotę podatku rolnego za 2024 r., której równowartość stanowi kwota wnioskowanej pomocy" – w sytuacji gdy kwota podatku rolnego została przez niego zapłacona,
  - zaznacza checkbox "zaplacę kwotę podatku rolnego za 2024 r., której równowartość stanowi kwota wnioskowanej pomocy" – w sytuacji gdy kwota podatku rolnego zostanie przez niego zapłacona.

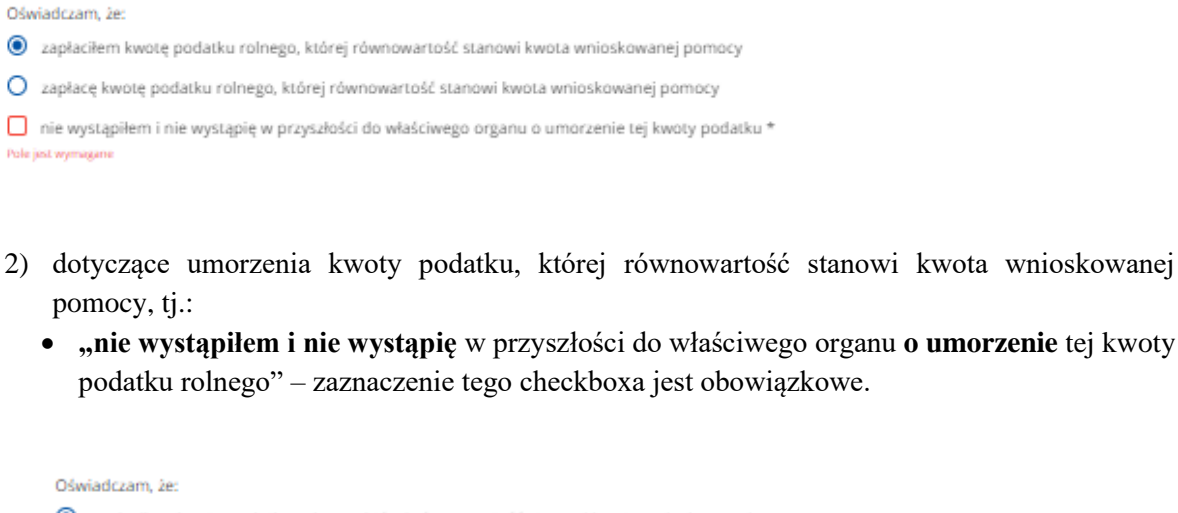

| Ośv | viadczam, że:                                                                                    |
|-----|--------------------------------------------------------------------------------------------------|
| ۲   | zapłaciłem kwotę podatku rolnego, której równowartość stanowi kwota wnioskowanej pomocy          |
| 0   | zapłacę kwotę podatku rolnego, której równowartość stanowi kwota wnioskowanej pomocy             |
|     | nie wystąpiłem i nie wystąpię w przyszłości do właściwego organu o umorzenie tej kwoty podatku * |

Należy pamiętać, że w przypadku, gdy po złożeniu wniosku, Wnioskodawca uzyska umorzenie III, IV raty podatku rolnego to należy niezwłocznie poinformować kierownika BP ARiMR o tym fakcie i o wysokości umorzenia.

# 5.5.2. Informacje o szkodach w uprawach rolnych spowodowanych wystąpieniem powodzi, która miała miejsce we wrześniu 2024r., w związku z którą wprowadzono stan klęski żywiołowej

W tej części Wnioskodawca uzupełnia dane na podstawie protokołu oszacowania szkód, który należy dołączyć do niniejszego wniosku – **należy to zrobić w dalszej części wniosku w zakładce "Załączniki"** – widok pozycji do uzupełnienia poniżej.

| Informacje o szkodach w uprawach rolnych spowodowanych wystąpieniem powodzi                    |          |  |  |  |  |
|------------------------------------------------------------------------------------------------|----------|--|--|--|--|
| która miała miejsce we wrześniu 2024 r., w związku z którą wprowadzono stan klęski żywiołowej: |          |  |  |  |  |
| Obniżenie dochodu w wyniku szkód w produkcji roślinnej *                                       | 0,00 PLN |  |  |  |  |
| Obniżenie dochodu w wyniku szkód w produkcji rolnej *                                          | 0,00 PLN |  |  |  |  |
| Obniżenie dochodu w wyniku szkód w produkcji rolnej *                                          | 0,00 PLN |  |  |  |  |

W komórce:

- "Obniżenie dochodu w wyniku szkód w produkcji roślinnej" należy wpisać kwotę "w zł" z Protokołu oszacowania szkód z pkt 3. Dane dotyczące oszacowania szkód: z pola: "Kwota obniżenia dochodu w wyniku szkód w produkcji roślinnej wynosi:"
- "Obniżenie dochodu w wyniku szkód w produkcji rolnej" należy wpisać kwotę "w zł" z Protokołu oszacowania szkód z pkt 3. Dane dotyczące oszacowania szkód: z pola: "Łączna wysokość oszacowanych szkód wg kwoty obniżenia dochodu w gospodarstwie rolnym (produkcji roślinnej + produkcji zwierzęcej towarowej bez produkcji ryb +produkcji ryb) wyniosła ogółem"

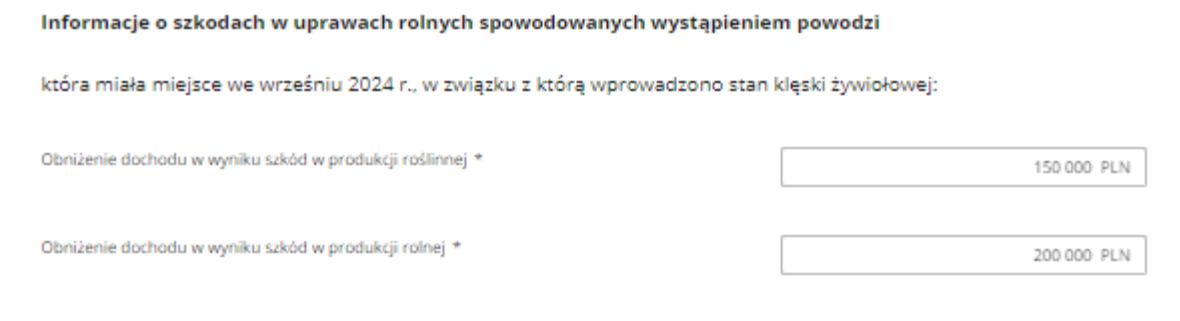

Po uzupełnieniu danych należy użyć przycisku "Przejdź dalej".

# 5.6. Zakładka: Oświadczenia i zobowiązania

Wnioskodawca w tej części zapoznaje się z treścią oświadczeń, zobowiązań i zgód w zakresie przetwarzania danych osobowych niezbędnych do udzielenia pomocy oraz potwierdza prawdziwość złożonych oświadczeń i zobowiązań – zgodnie z poniższym widokiem.

| Wniosek o                                                                                                    | udzielenie                              | e pomocy                  | finansowe                                       | j                                     |                                |            | Opušć formularz                |
|----------------------------------------------------------------------------------------------------|-----------------------------------------|---------------------------|-------------------------------------------------|---------------------------------------|--------------------------------|------------|--------------------------------|
| roducentowi rolnemu, w którego gospodarstwie rolnym powstały szkody w uprawach rolnych<br>powodowane wystąpieniem powodzi, która miała miejsce we wrześniu 2024 r., w związku z którą<br>prowadzono stan klęski żywiołowej, na trzecią i czwartą ratę podatku rolnego za 2024 r. |                                         |                           |                                                 |                                       |                                |            | Instrukcja wypełniania wniosku |
| Zgoda na<br>korespondencję<br>elektroniczną                                                                                                    | Dane<br>Identyfikacyjne<br>wnioskodawcy | Informacje<br>szczegółowe | Informacje<br>o ubezpieczeniu<br>i innej pomocy | Informacje<br>o podatku<br>i szkodach | Oświadczenia<br>i zobowiązania | Załączniki | Podgląd<br>wniosku             |

#### Oświadczenia i zobowiązania

I \* Pole obowiązkowe do wypełnienia

# 5.6.1. Oświadczenia

Wnioskodawca w tej części zapoznaje się z treścią oświadczeń i potwierdza prawdziwość złożonych oświadczeń, w związku z tym należy zaznaczyć checkbox: "**Potwierdzam prawdziwość powyższych oświadczeń**" – zgodnie z poniższym widokiem.

#### Oświadczam, że:

- Wszystkie dane podane we wniosku oraz w załącznikach do niego są prawdziwe i zgodne ze stanem faktycznym oraz zostały przeze mnie podane dobrowolnie.
- 2. Znane mi są warunki otrzymania pomocy finansowej producentowi rolnemu, w którego gospodarstwie rolnym powstały szkody w uprawach rolnych spowodowane wystąpieniem powodzi, która miała miejsce we wrześniu 2024 r., w związku z którą wprowadzono stan klęski żywiołowej, na trzecią i czwartą ratę podatku rolnego za 2024 r., określone w 5 13zzt rozporządzenia Rady Ministrów z dnia 27 stycznia 2015 r. w sprawie szczegółowego zakresu i sposobów realizacji niektórych zadań Agencji Restrukturyzacji i Modernizacji Rolnictwa (Dz. U. z 2015 r., poz. 187, z późn. zm.).
- Znane mi są skutki składania fałszywych oświadczeń wynikające z art. 297 § 1 Ustawy z dnia 6 czerwca 1997 r. Kodeks karny (Dz. U. z 2024 r., poz. 17, z późn. zm.).
- 4. Przyjmuję do wiadomości, że informacja o przyznaniu mi pomocy z publicznych środków finansowych, w tym przyznana kwota płatności z tytułu pomocy finansowej udzielonej producentowi rolnemu, w którego gospodarstwie rolnym powstały szkody w uprawach rolnych spowodowane wystąpieniem powodzi, która miała miejsce we wrześniu 2024 r., w związku z którą wprowadzono stan klęski żywiołowej, na trzecią i czwartą ratę podatku rolnego za 2024 r., będzie publikowana na stronie internetowej Ministerstwa Rolnictwa i Rozwoju Wsi.
- Nie jestem przedsiębiorstwem objętym sankcjami przyjętymi przez UE w związku z agresją Federacji Rosyjskiej wobec Ukrainy, w tym między innymi:
  - a) osobą, podmiotem lub organem wyraźnie wymienionym w aktach prawnych nakładających te sankcje;
  - b) przedsiębiorstwem będącym własnością osób, podmiotów lub organów, w które wymierzone są sankcje przyjęte przez UE, lub kontrolowanych przez takie osoby, podmioty lub organy; ani
  - c) przedsiębiorstwem prowadzącym działalność w sektorach przemysłu, w które wymierzone są sankcje przyjęte przez UE, o ile pomoc ta utrudniałaby osiągnięcie celów odpowiednich sankcji.

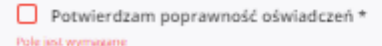

#### 5.6.2. Zobowiązania

Wnioskodawca w tej części zapoznaje się z treścią zobowiązań i zobowiązuje się do ich przestrzegania, w związku z tym należy zaznaczyć checkbox: "**Zobowiązuję do przestrzegania powyższych zobowiązań**" – zgodnie z poniższym widokiem.

#### Zobowiązuję się do:

- 1. Niezwłocznego informowania na piśmie Agencji Restrukturyzacji i Modernizacji Rolnictwa o:
  - a) każdym fakcie, który może mieć wpływ na nienależne lub nadmierne przyznanie pomocy finansowej producentowi rolnemu, w którego gospodarstwie rolnym powstały szkody w uprawach spowodowane wystąpieniem powodzi, która miała miejsce we wrześniu 2024 r., w związku z którą wprowadzono stan klęski żywiołowej, na trzecią i czwartą ratę podatku rolnego za 2024 r.
  - b) każdej zmianie, która nastąpi w okresie od dnia złożenia niniejszego wniosku do dnia przyznania pomocy, w szczególności przyznania innej pomocy przez ARIMR lub inne instytucje związane z przedmiotem niniejszego wniosku;
- 2. Niezwłocznej aktualizacji danych w przypadku zaistnienia zmian dotyczących informacji podanych w niniejszym formularzu;
- Umożliwienia wstępu osobom upoważnionym do wykonywania czynności kontrolnych na terenie mojego gospodarstwa, a także okazania dokumentów potwierdzających dane zawarte we wniosku.

 Zobowiązuję się do przestrzegania powyższych zobowiązań \* Polejist wymązne

#### 5.6.3. Informacja o przetwarzaniu danych osobowych

Wnioskodawca w tej części zapoznaje się z treścią informacji o przetwarzaniu danych osobowych i je akceptuje, w związku z tym należy zaznaczyć checkbox: "Akceptuję informacje o przetwarzaniu danych osobowych" – zgodnie z poniższym widokiem.

W związku z treścią art. 13 ust. 1 i 2 Rozporządzenia Parlamentu Europejskiego i Rady (UE) 2016/679 z dnia 27 kwietnia 2016 r. w sprawie ochrony osób fizycznych w związku z przetwarzaniem danych osobowych i w sprawie swobodnego przepływu takich danych oraz uchylenia dyrektywy 95/46/WE (ogólne rozporządzenie o ochronie danych) (Dz. Urz. UE L 119 z 04.05.2016, str. 1, sprost. Dz. Urz. UE L 127 z 23.05.2018, str. 2 oraz sprost. Dz. Urz. UE L 74 z 4.03.2021 str. 35), dalej: "Rozporządzenie RODO", Agencja Restrukturyzacji i Modernizacji Rolnictwa informuje, że:

- 1) Administratorem Pani/Pana danych osobowych, dalej: "Administrator", jest Agencja Restrukturyzacji i Modernizacji Rolnictwa z siedzibą w Warszawie, Al. Jana Pawa II 70, 00-175 Warszawa;
- 2) z Administratorem może Pan/Pani kontaktować się poprzez adres e-mail: info@arimr.gov.pl lub pisemnie na adres korespondencyjny Centrali Agencji Restrukturyzacji i Modernizacji Rolnictwa, ul. Poleczki 33, 02-822 Warszawa;
- Administrator wyznaczył inspektora ochrony danych, z którym można kontaktować się w sprawach dotyczących przetwarzania danych osobowych oraz korzystania z praw związanych z przetwarzaniem danych, poprzez adres emait. iod@arimr.gov.pl, lub pisemnie na adres korespondencyjny administratora, wskazany w pkt 2;
- 4) zebrane Pani/Pana dane osobowe będą przetwarzane przez Administratora na podstawie: art. 6 ust. 1 lit. c Rozporządzenia RODO, gdy jest to niezbędne do wypełnienia obowiązku prawnego ciążącego na Administratorze
- 5) Pani/Pana dane osobowe zebrane na podstawie, o której mowa w art. 6 ust. 1 lit. c Rozporządzenia RODO będą przetwarzane przez Administratora w celu realizacji zadań, wynikających z art. 6 ust. 1 pkt 6, art. 4 ust. 6 ustawy z dnia 9 maja 2008 r. o Agencji Restrukturyzacji i Modernizacji Rolnictwa (Dz. U. z 2023 r. poz. 1199), w związku z § 13zzp rozporządzenia Rady Ministrów z dnia 27 stycznia 2015 r. w sprawie szczególowego zakresu i sposobów realizacji niektórych zadań Agencji Restrukturyzacji i Modernizacji Rolnictwa (Dz. U. poz. 187, z późn. zm.), tj. w celu udzielenia pomocy finansowej producentowi rolnemu, w którego gospodarstwie rolnym powstały szkody w uprawach rolnych spowodowane wystąpieniem do dnia 10 września 2024 r. gradu, deszczu nawalnego, przymrozków wiosennych lub huraganu;
- 6) zebrane dane osobowe mogą być udostępniane podmiotom uprawnionym do przetwarzania danych osobowych na podstawie przepisów powszechnie obowiązującego prawa oraz podmiotom przetwarzającym dane osobowe na zlecenie Administratora w związku z wykonywaniem powierzonego im zadania w drodze zawartej umowy, m.in. dostawcom ΙΤ;
- 7) Pani/Pana dane osobowe zebrane na podstawie art. 6 ust. 1 lit. c Rozporządzenia RODO, będą przetwarzane przez okres realizacji zadań, o których mowa w pkt 5 związanych z udzieleniem pomocy finansowej producentowi rolnemu, w którego gospodarstwie rolnym powstały szkody w uprawach rolnych spowodowane wystąpieniem do dnia 10 września 2024 r. gradu, deszczu nawalnego, przymrozków wiosennych lub huraganu oraz przez okres 5 lat przewidziany na potrzeby archiwizacji, licząc od dnia 1 stycznia roku następującego po roku, w którym zostala udzielona pomoc. Okres przechowywania danych będzie każdorazowo przedłużony o okres przedawnienia roszczeń, jeżeli przetwarzanie danych będzie niezbędne do dochodzenia roszczeń lub do obrony przed takimi roszczeniami przez Administratora.
- 8) przysługuje Pani/Panu prawo dosłepu do Pani/Pana danych osobowych, prawo żadania ich sprosłowania, usunięcia lub ograniczenia ich przetwarzania, w przypadkach określonych w Rozporzadzeniu RODO;
- 9) w przypadku uznania, że przetwarzanie Pani/Pana danych osobowych narusza przepisy Rozporządzenia RODO, przyskuguje Pani/Panu prawo wniesjenia skargi do Prezesa Urzedu Ochrony Danych Osobowych
- 10) podanie danych osobowych na podstawie art. 6 ust. 1 lit. c Rozporządzenia RODO we "Wniosku o udzielenie pomocy finansowej producentowi rolnemu, w którego gospodarstwie rolnym powstały szkody w uprawach rolnych spowodowane wystąpieniem do dnia 10 września 2024 r. gradu, deszczu nawalnego, przymrozków wiosennych lub huraganu", wynika z obowiązku zawartego w przepisach prawa, a konsekwencją niepodania tych danych osobowych będzie pozostawienie wniosku bez rozpoznania lub pozostawienie wniosku bez rozpoznania po uprzednim jednokrotnym wezwaniu do uzupełnienia braków formalnych we wniosku.

Akceptuję informacje o przetwarzaniu danych osobowych \*

Wnioskodawca w tej części zapoznaje się z treścią oświadczenia wobec ARiMR o wypełnieniu obowiązku informacyjnego wobec innych osób fizycznych i je akceptuje, w związku z tym należy zaznaczyć checkbox: "**Potwierdzam prawdziwość powyższych oświadczeń**" – zgodnie z poniższym widokiem.

XIII. OŚWIADCZENIE WOBEC ARIMR O WYPEŁNIENIU OBOWIĄZKU INFORMACYJNEGO WOBEC INNYCH OSÓB FIZYCZNYCH:

- Przyjmuję do wiadomości, iż ARiMR staje się Administratorem danych osobowych osób fizycznych otrzymanych ode mnie, które to dane osobowe bezpośrednio lub pośrednio zostały przeze mnie pozyskane w celu obsługi 1) wniosku o udzielenie pomocy finansowej producentowi rolnemu, w którego gospodarstwie rolnym powstały szkody w uprawach rolnych spowodowane wystąpieniem do dnia 10 września 2024 r. gradu, deszczu nawalnego, przymrozków wiosennych lub huraganu;
- Oświadczam, że dane osobowe, o których mowa w pkt 1, przetwarzam zgodnie z obowiązującymi w tym zakresie regulacjami prawnymi i jestem uprawniony do ich przekazania ARiMR oraz uczyniłem zadość wszełkim obowiązkom związanym z ich przekazaniem, a w szczególności zostały poinformowane osoby, których dane przekazuje o fakcie i celu ich przekazania;
- 3) Oświadczam, iż wszystkie osoby fizyczne, o których mowa w pkt 1, zostały poinformowane o treści klauzuli informacyjnej zawartej w sekcji XIV wniosku;
- Jednocześnie zobowiązuję się poinformować osoby, których dane osobowe będą przekazywane do ARiMR w celu obsługi wniosku o udzielenie pomocy finansowej producentowi rolnemu, w którego gospodarstwie rolnym powstały 4) szkody w uprawach rolnych spowodowane wystąpieniem do dnia 10 września 2024 r. gradu, deszczu nawalnego, przymrozków wiosennych lub huraganu, o treści klauzuli stanowiącej Załącznik do Oświadczenia wobec ARiMR o wypełnieniu obowiązku informacyjnego wobec innych osób fizycznych.

Potwierdzam prawdziwość powyższych oświadczeń \*

W tym miejscu należy pobrać treść Załącznik do ww. Oświadczenia wobec ARiMR o wypełnieniu obowiązku informacyjnego wobec innych osób fizycznych– zgodnie z poniższym widokiem.

Złożenie tego oświadczenia wynika z faktu, że na dołączonych do wniosku dokumentach, tj. protokole/łach i polisy/ach ubezpieczeniowej/ych występują dane osobowe członków komisji szacującej szkody i pracowników zakładów ubezpieczeniowych oraz adresatów decyzji o podatku rolnym na 2024 r. oraz osób, które podpisały te decyzje.

Załącznik do Oświadczenia wobec ARIMR o wypełnieniu obowiązku informacyjnego wobec innych osób fizycznych.

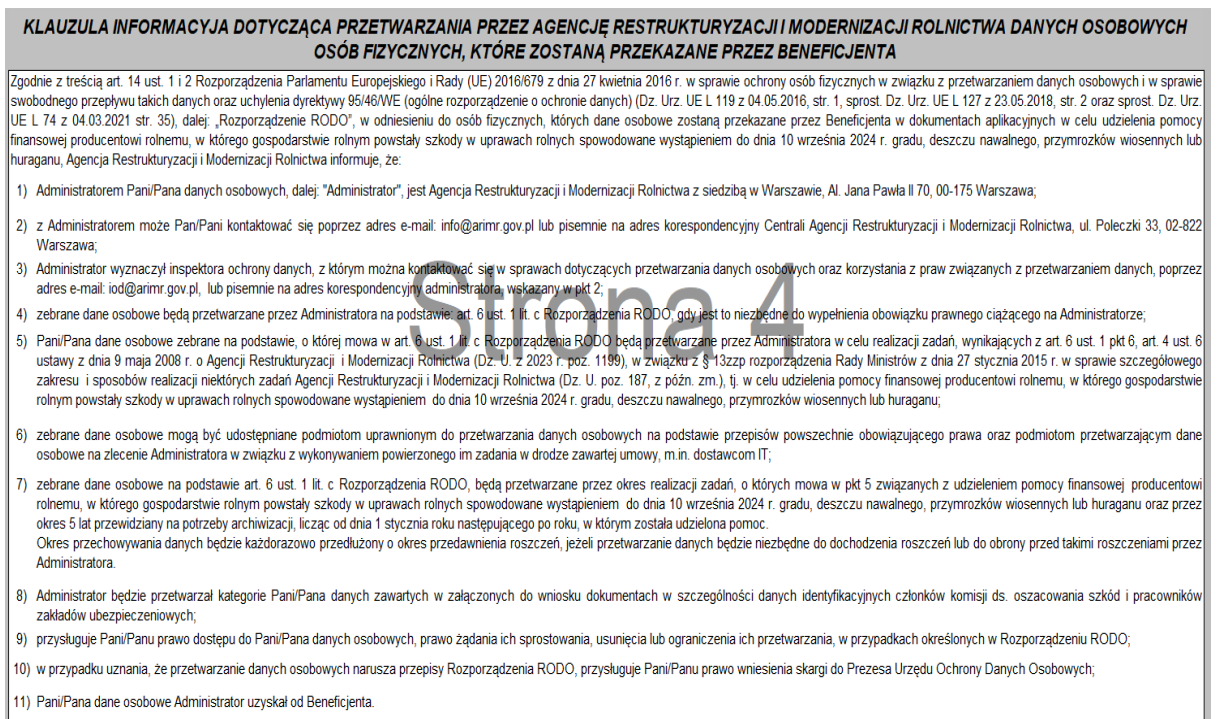

# 5.7. Zakładka: Załączniki.

Wnioskodawca w tej zakładce dołącza do wniosku wymagane załączniki tj.:

- 1. kopię protokołu oszacowania szkód załącznik obowiązkowy,
- 2. kopię decyzji o podatku rolnym na 2024 r. załącznik obowiązkowy,
- 3. inne załączniki, wymienić jakie załącznik dodatkowy.

Q ⇒ Załatwisprawę ⇒ Złóż wniosek o przyznanie pomocy

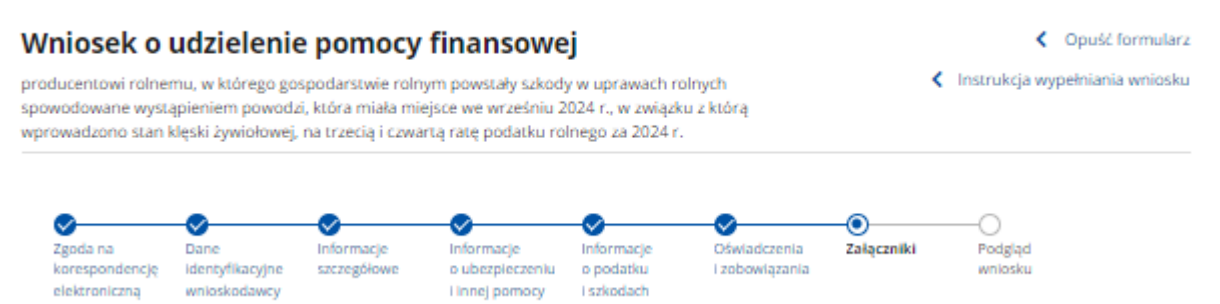

Załączniki dodaje się poprzez użycie przycisku: "**Dodaj pliki z dysku**". Możliwe jest również dodawanie skanów lub zdjęć poszczególnych stron protokołu/decyzji, pamiętając, żeby dodać wszystkie strony.

UWAGA: Przed dodaniem protokołu/decyzji o podatku rolnym, należy zweryfikować czy załączany skan protokołu/decyzji o podatku rolnym lub zdjęcia poszczególnych stron protokołu/decyzji o podatku rolnym zawiera wymagane podpisy, a także czy są czytelne. Czytelność oraz odpowiednia jakość przesyłanych zdjęć lub skanów umożliwi pracownikom Biur Powiatowych ARiMR prawidłową weryfikację danych.

#### UWAGA!

Nazwa dodawanego pliku/ów, nie może zawierać spacji, którą należy zastąpić np. znakiem podkreślenia: \_

#### Załączniki

| pia protokołu oszacowania szkód zawierająca                                                                                                    | wystąpienie powodzi we wrześniu 2024 r. |                     |                   |
|----------------------------------------------------------------------------------------------------|-----------------------------------------|---------------------|-------------------|
| Maksymalny rozmiar pliku: 50 MB<br>Maksymalna liczba załęczników: 10<br>Maksymalna długość nazwy pliku: 128 znaków<br>Nazwa pliku nie może zawierać spacji | Przeciągnij i upuść plik tutaj lub      | Dodaj pliki z dysku |                   |
| laj minimum joden załącznik                                                                                                    |                                         |                     | Liczba załącznikó |
| pia decyzji ustalającej wysokość podatku roln                                                                                                    | ego na 2024 r.                          |                     |                   |
| nakoymainy rozmar piski: 50 mb<br>Makoymaina liczba załączników: 10<br>Makoymaina disancić na ma nike: 118 maków                                           | Przeciągnij i upuść plik tutaj lub      | Dodaj pliki z dysku |                   |
| Nazwa pliku nie może zawierać spacji                                                                                                    |                                         |                     |                   |
| Nazwa pliku nie może zawierać spacji<br>Nazwa pliku nie może zawierać spacji<br>aj minimum joden załęcznik                                                 |                                         |                     | Liczba załącznikć |
| Nazwa pliku nie może zawierać spacji<br>aj minimum jeden załącznik                                                                                         |                                         |                     | Liczba załącznik  |

Jeżeli dokumenty składane są w języku obcym, wówczas należy dołączyć tłumaczenie dokonane przez tłumacza przysięgłego w oryginale. Zgodnie z art. 4 i 5 ustawy z dnia 7 października 1999 r. o języku polskim (Dz. U. z 2021 r. poz. 672 oraz z 2023 r. poz. 1672) - dokumenty przedkładane organom RP powinny być sporządzane w języku polskim. Na wszystkich sporządzonych tłumaczeniach, które wydaje tłumacz przysięgły należy stwierdzić czy sporządzono je z oryginału, czy też z odpisu oraz czy tłumaczenie lub odpis był poświadczony i przez kogo, zgodnie z art. 18 ust. 2 ustawy z dnia 25 listopada 2004 r. o zawodzie tłumacza przysięgłego (Dz. U. z 2019 r. poz. 1326).

Po dodaniu wymaganych załączników należy użyć przycisku: "Przejdź dalej".

# 5.8. Zakładka: Podgląd wniosku.

Wnioskodawca przechodzi do ostatniego etapu Wniosku w zakładce: Podgląd wniosku, w której może rozwinąć poszczególne sekcje wniosku za pomocą użycia przycisku: "**Zwiń**".

# Wniosek o udzielenie pomocy finansowej

Copuść formularz

Instrukcja wypełniania wniosku

producentowi rolnemu, w którego gospodarstwie rolnym powstały szkody w uprawach rolnych spowodowane wystąpieniem powodzi, która miała miejsce we wrześniu 2024 r., w związku z którą wprowadzono stan klęski żywiołowej, na trzecią i czwartą ratę podatku rolnego za 2024 r.

| Zgoda na<br>korespondencję<br>elektroniczną | Dane<br>Identyfikacyjne<br>wnioskodawcy | Informacje<br>szczegółowe | Informacje<br>o ubezpieczeniu<br>i innej pomocy | Informacje<br>o podatku<br>I szkodach | Oświadczenia<br>I zobowiązania | Załączniki | Podgląd<br>wniosku |                |
|---------------------------------------------|-----------------------------------------|---------------------------|-------------------------------------------------|---------------------------------------|--------------------------------|------------|--------------------|----------------|
| Podgląd w                                   | vniosku                                 |                           |                                                 |                                       |                                |            |                    | Rozwiń 🌑       |
| Zgoda na k                                  | orespondenc                             | ję elektroni              | czną                                            |                                       |                                |            |                    | $\sim$         |
| Dane ident                                  | yfikacyjne w                            | nioskodawc                | у                                               |                                       |                                |            |                    | ~              |
| Informacje                                  | szczegółowe                             | •                         |                                                 |                                       |                                |            |                    | ~              |
| Informacje                                  | o ubezpieczo                            | eniu i innej p            | oomocy                                          |                                       |                                |            |                    | ~              |
| Informacje                                  | o podatku i                             | szkodach                  |                                                 |                                       |                                |            |                    | ~              |
| Oświadczei                                  | nia i zobowią                           | zania                     |                                                 |                                       |                                |            |                    | ~              |
| Załączniki                                  |                                         |                           |                                                 |                                       |                                |            |                    | ~              |
|                                             |                                         |                           |                                                 |                                       |                                |            |                    |                |
|                                             |                                         |                           |                                                 |                                       |                                | Γ          | Cofnij             | Wyślij wniosek |

# UWAGA!

Wnioskodawca przed wysłaniem wniosku:

- obowiązkowo weryfikuje dane w poszczególnych sekcjach,
- ma możliwość zweryfikowania prawidłowości dodanego załącznika, poprzez kliknięcie w nazwę danego załącznika.

W przypadku stwierdzenia przed wysłaniem wniosku, iż dane są niepoprawne, rolnik z etapu: Podgląd wniosku może przejść do danego etapu wniosku poprzez użycie przycisku: "**Cofnij**".

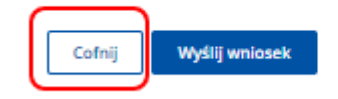

**lub** poprzez bezpośrednie kliknięcie w dany etap wniosku na górze formularza elektronicznego wniosku – przykładowe zakładki zaznaczone czerwoną ramką na poniższym widoku.

Natomiast w przypadku, gdy Wnioskodawca pozytywnie zweryfikuje dane na etapie: **Podglądu wniosku** może wysłać wniosek do ARiMR używając przycisku: "**Wyślij** wniosek".

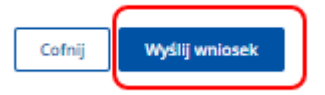

Wnioskodawcy zostanie wyświetlone okno z potwierdzeniem wysłania wniosku. W celu wysłania wniosku, należy użyć przycisku: "**Wyślij wniosek**".

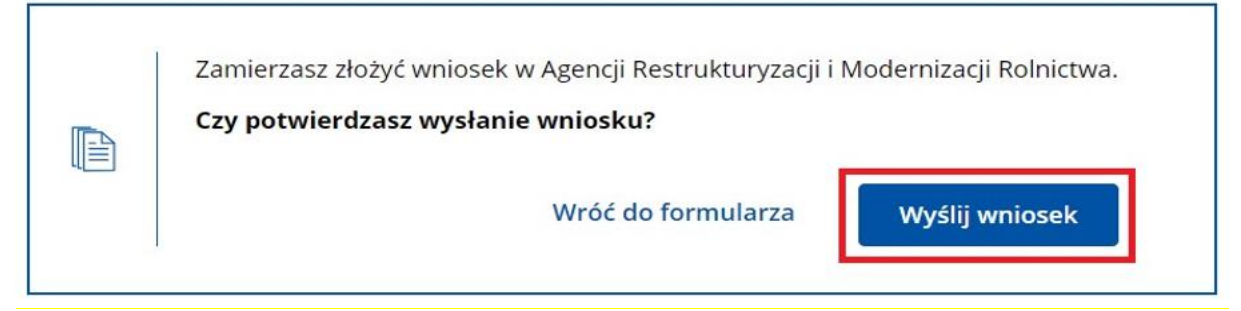

# 6. Wysłanie wniosku

Po użyciu przycisku: "**Wyślij wniosek**" zostanie wyświetlony komunikat o wysłaniu wniosku. Do Wnioskodawcy zostanie również wysłany SMS lub e-mail (w zależności od wskazanego poprawnie zweryfikowanego kanału komunikacji) o wysłaniu wniosku. Wnioskodawca ma możliwość zapoznania się z wysłanym wnioskiem poprzez kliknięcie w przycisk: "**Przejdź do złożonych wniosków**".

Q > Załatwisprawę > Złóż wniosek o przyznanie pomocy

#### Wniosek o przyznanie pomocy został wysłany

|   | Twój wniosek o przyznanie pomocy został wysłany | do Agencji Restrukturyzacji i     |
|---|-------------------------------------------------|-----------------------------------|
| _ | Modernizacji Rolnictwa. Potwierdzenie wysłania  | wniosku znajdziesz w Moje sprawy- |
|   | Pomoc krajowa                                   |                                   |
|   |                                                 |                                   |

Po kliknięciu w przycisk: "Przejdź do złożonych wniosków" w ramach obsługi sprawy o pomocy finansowej producentowi rolnemu, w którego gospodarstwie rolnym powstały szkody w uprawach rolnych spowodowane wystąpieniem powodzi, która miała miejsce we wrześniu 2024 r., w związku z którą wprowadzono stan klęski żywiołowej, na trzecią i czwartą ratę podatku rolnego za 2024 r., Wnioskodawca zostaje przekierowany w Platformie Usług Elektronicznych do sekcji: Moje sprawy – Pomoc krajowa

| 🙎 Mój profil                        | ☆ > Moje sprawy > Pom | noc Krajowa    |                                |      |                            |                    |                                  |            |
|-------------------------------------|-----------------------|----------------|--------------------------------|------|----------------------------|--------------------|----------------------------------|------------|
| Strona główna<br>Kalendarz          | Znak sprawy           | Τχου           | A sprawy                       |      | Status                     | •                  | jednostka obsługująca            |            |
| Załatiw sprawę                      | Data ubiiorzenia od   | Des            | a ubxorzenia do                | ē    | Data ostatniej koresponden | cji od             | Data ostatniej koresponde        | ncji od  🗎 |
| Platności obszarowe                 |                       |                |                                |      |                            |                    | Wyszukaj                         | Wyczyść    |
| Wyniki monitoringu<br>satelitarnego | Znak sprawy           | Status         | Tytuł sprawy                   | Jedn | ostka obsługująca          | Data<br>utworzenia | Data ostatniej<br>korespondencji |            |
| Wnioski KPO<br>Działanie M17        | BP162.8110.12.2024    | Zarejestrowany | Powódź - dopłata do<br>podatku | Nysk | ie Bluro Powiatowe         | 25-10-2024         | -                                | :          |
| Działanie M22<br>Pornoc krajowa     |                       |                | llość wierszy na stronie       | 10   | v (121                     |                    |                                  |            |

W dedykowanej zakładce wnioskodawca ma dostęp do informacji o znaku sprawy, w ramach której obsługiwane jest postępowanie w zakresie pomocy finansowej dla producenta rolnego, a także o statusie wniosku: Znaku sprawy, Statusie, Tytuł sprawy, Jednostce obsługującej sprawę (Biuro Powiatowe ARiMR) oraz Dacie utworzenia.

Po kliknięciu w link znaku sprawy

| Znak socaw         |                | tui encouv                     | Status                    |                    | iedoostka obskum (aca            |             |
|--------------------|----------------|--------------------------------|---------------------------|--------------------|----------------------------------|-------------|
| and sprany         |                | un sin may                     | Junita                    |                    | jea ossa oesragojąca             |             |
| Data utworzenia od |                | sta utworzenia do              | Data ostatniej koresponde | ncji od  🔁         | Data ostatniej koresponde        | encji od  🗄 |
|                    |                |                                |                           |                    | Wyszukaj                         | Wyczyść     |
| nak sprawy         | Status         | Tytuł sprawy                   | Jednostka obsługująca     | Data<br>utworzenia | Data ostatniej<br>korespondencji |             |
| IP162.8110.12.2024 | Zarejestrowany | Powódź - dopłata do<br>podatku | Nyskie Biuro Powiatowe    | 25-10-2024         | _                                |             |

Wnioskodawca uzyskuje dostęp do złożonego wniosku i załączników, potwierdzenia przedłożenia dokumentu, który został wystawiony przez Platformę Usług Elektronicznych. Wszystkie dokumenty w sprawie są możliwe do pobrania za pomocą przycisku: "**Pobierz**" – widok poniżej.

| BP162.8110.12.2024 Pow                  | ódź - dopłata do podatku  |                           |                    |                               |  |  |  |  |
|-----------------------------------------|---------------------------|---------------------------|--------------------|-------------------------------|--|--|--|--|
| Wycofaj wniosek                         |                           |                           |                    |                               |  |  |  |  |
| Numer dokum                             | entu Treść dokumentu      |                           | Data pisma/wniosku | Nadawca/Jednostka obsługująca |  |  |  |  |
| A RWE.P162.202                          | 4.30 Potwierdzenie Przedł | loženia Dokumentu         | 25-10-2024         | Nyskie Biuro Powiatowe        |  |  |  |  |
| Załączniki:<br>ppd_202410250<br>Pobierz | 001479082.pdf             | ppd_2024102500<br>Pobierz | 01479082.xml       |                               |  |  |  |  |
| A RWE.P162.202                          | 4.29 Wniosek o przyznanie | e pomocy                  | 25-10-2024         | Nyskie Biuro Powiatowe        |  |  |  |  |
| Załączniki:                             |                           |                           |                    |                               |  |  |  |  |
| Test_zal_2.pdf<br>Pobierz               | I                         | Pobierz                   |                    |                               |  |  |  |  |
| wniosek_kleski_<br>Pobierz              | powodz_podatki.pdf        | Pobierz                   |                    |                               |  |  |  |  |
|                                         | Ilość wie                 | erszy na stronie: 10      | ▼ ( 1 z 1          |                               |  |  |  |  |

.

Potwierdzenie przedłożenia dokumentu stanowi potwierdzenie złożenia wniosku w ARiMR.

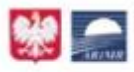

Agencja Restrukturyzacji i Modernizacji Rolnictwa -Platforma Usług Elektronicznych

> Data i czas wytworzenia PPD: 2024-10-25 12:45:53 ID Potwierdzenia: 202410250001479082

# Potwierdzenie Przedłożenia Dokumentu

#### Nazwa pełna podmiotu, którego dotyczy potwierdzenie:

Agencja Restrukturyzacji i Modernizacji Rolnictwa

#### Nadawca dokumentu, którego dotyczy potwierdzenie:

Imię Nazwisko / Nazwa pełna nadawcy: Identyfikator nadawcy:

#### Informacje o dokumencie, którego dotyczy potwierdzenie:

Treść dokumentu: Potwierdzenie Przedłożenia Dokumentu Identyfikator dokumentu w systemie PUE: 202410250001479070 Data i czas godzina zarejestrowania dokumentu elektronicznego w systemie PUE: 2024-10-25 12:45:45 Suma kontrolna dokumentu: 93aa3e0d59c5478e8762224167fe7f788498ff5db42e8449036fea555f63e047 Suma kontrolna załączników: ed77befc711287e7e66ccd9155c76889836bfbb542bbbabca5f686c97c027187